# XPC240-PIE-U Linux 操作系统配置手册

版本号 V1.0

2023-11-16

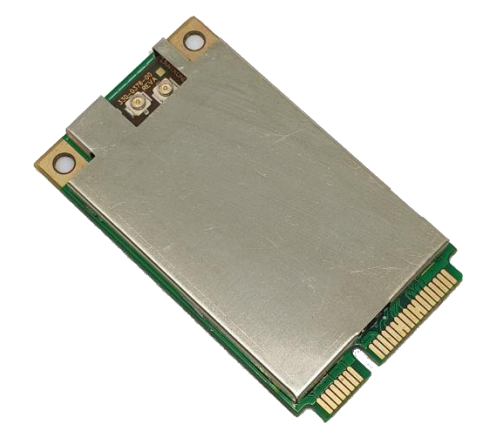

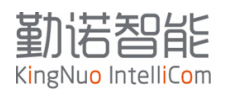

## 目录

| 1  | 产品简介              | 4  |
|----|-------------------|----|
| 2  | 文档目的              | 4  |
| 3  | 硬件介绍              | 4  |
|    | 3.1 基础说明          | 4  |
|    | 3.2 硬件管脚定义        | 5  |
|    | 3.3 硬件设计建议        | 6  |
| 4  | 配置框架图             | 7  |
| 5  | Linux 驱动编译        | 7  |
|    | 5.1 Linux 驱动下载    | 7  |
|    | 5.2 网卡安装检查        | 8  |
|    | 53 编译驱动           | 8  |
|    | 5.4 ARM           | 8  |
|    | 5.5 毛动加载取动。       | 8  |
|    | 5.5 了 幼 和 我 还 幼 : | 0  |
|    | 5.0 万能师的 11 地址    | 5  |
| C  | 9. ( 你加姆田农        | 9  |
| 0  | 四贝能 <u>且</u>      | 9  |
|    | 0.1 余统信息          | .1 |
|    | 0.2 伏迷连接          | .1 |
|    | 6.3 网络设直          | .3 |
|    | 6.4 WLAN 设直       | .3 |
|    | 6.5 漫游设直          | .5 |
|    | 6.6 串口 TCP 连接设置   | .6 |
|    | 6.7 系统设置          | .6 |
|    | 6.8 配置指导          | .6 |
| 7  | 命令行配置1            | .6 |
|    | 7.1 连接无线网络        | .8 |
|    | 7.2 配置修改 IP 地址    | 20 |
|    | 7.3 修改无线漫游阈值参数2   | 21 |
|    | 7.4 查看 tlog2      | 22 |
|    | 7.5 扫描查看周边无线 AP 2 | 22 |
|    | 7.6 查看无线连接状态      | 23 |
|    | 7.7 查看 IP 地址参数    | 23 |
|    | 7.8 查看漫游参数 2      | 24 |
|    | 7.9 重启            | 24 |
| 8  | 命令行导入导出配置         | 25 |
|    | 8.1 命令说明 2        | 25 |
|    | 8.2 配置示例          | 26 |
|    | 8.3 XML 文档结构说明    | 27 |
|    | 8.4 修改方法          | 27 |
|    | 8.5 导入方法          | 28 |
|    | 8.6 XML 重启系统指令    | 28 |
| 9  | 漫游参数调优            | 28 |
| 1( | ) 典型配置案例          | 31 |
|    | 10.1 固定 IP 地址设置   | 31 |

## 勤诺智能

| KingNuo | IntelliCom |    |
|---------|------------|----|
| 10.2    | 漫游测试       | 32 |
| 10.3    | 漫游测试评定     | 32 |
| 10.4    | 异常处理流程     | 33 |
| 11 认证   | E证书        | 34 |
| 11.1    | CE-RED     | 34 |
| 11.2    | КСС        | 35 |
| 11.3    | NCC        | 36 |
| 11.4    | Anatel     | 36 |
| 11.5    | FCC        | 36 |
|         |            |    |

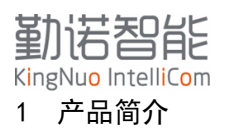

XPC240-PIE-U 网卡是基于工业级双频无线模块集成了低功耗 USB 2.0 转 10/100M 快速以太网控制器的无线网卡,实现 USB 转 2.4G/5.8G 无线桥接功能。该网卡充分利用无线模块快速无线漫游的优势,集成到一张 mini PCI-E 全高尺寸的 PCB 板上,解决 AGV 行业工控机 WIFI 联网漫游问题,保证在复杂的 WIFI 网络环境中,实现稳定快速的无线漫游功能。

XPC240-PIE-U具备紧凑的硬件设计,减少了用户的开发、测试、生产的工作量,可以使用户产品快速联网,降低开发和生产成本,缩短产品上市周期。

XPC240-PIE-U 采用工业级 USB 以太网控制器芯片和商业级无线网卡驱动,适配性和兼容性好,驱动稳定可靠。目前 USB 驱动支持市面上绝大部分的操作系统,包括Windows XP/Vista/7/8/10, Linux kernel 6. x/5. x/4. x/3. x/2.6x 驱动,并且支持 Apple Mac 系统驱动。

XPC240-PIE-U 硬件设计采用标准 Mini PCI-E 全高卡尺寸, 50mm\*30mm, 兼容PCIE部分管脚定义, 系统可控制管脚来实现模块状态调整。

- IEEE 802.11 a/b/g/n(2.4/5GHz)
- 支持 Windows, Linux 操作系统
- 免驱动安装
- 支持快速系统配置支持 802.11R 漫游协议
- 支持 Radio 阀值优化主动漫游
- 支持市面上大部分无线 AP 组网
- 不挑 AP 漫游切换时间小于 100ms
- 工业级宽温-40~85°

## 2 文档目的

介绍XPC240-PIE-U的基本性能参数。

工程师可以通过本文档指导,在标准Linux X86系统中驱动无线网卡并配置。 如果客户是ARM处理器,需要与ARM方案厂家沟通,提供驱动的交叉编译方法。 本文档不适用ARM的驱动编译,若针对ARM处理器,需要对应的交叉编译工具链和驱动编译方法。 本文档中的配置思路与逻辑适用Windows,Linux x86和ARM平台,Windows平台命令需要区别。

## 3 硬件介绍

#### 3.1 基础说明

XPC240-PIE-U是一款标准全高Mini-PCIE尺寸,内置独立的无线通讯模块,集成MCU与无线射频,支持双天线接口,提高无线发送性能。与主机对接使用USB2.0(Device)接口。采用无线桥接技术,将USB接UI与无线射频通道打通,实现USB转WIFI功能。

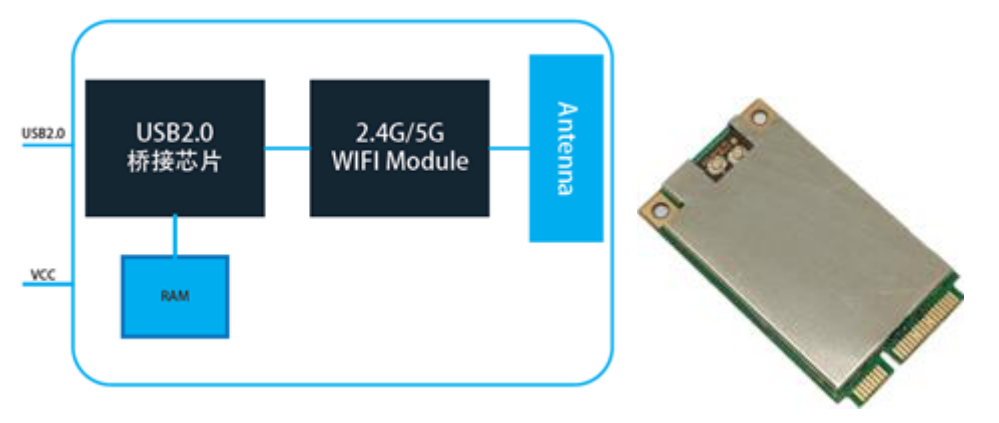

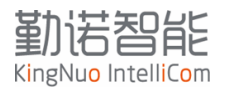

KN240-PIE-U 接口定义兼容大部分 MiniPCIE 管脚定义,接口定义包括:

- USB2.0 高速接口(Device)
- UART 串口
- Status 状态引脚
- Wlan 连接状态引脚
- Reset 控制引脚
- Default 控制引脚
- 2 U.FL 天线接口

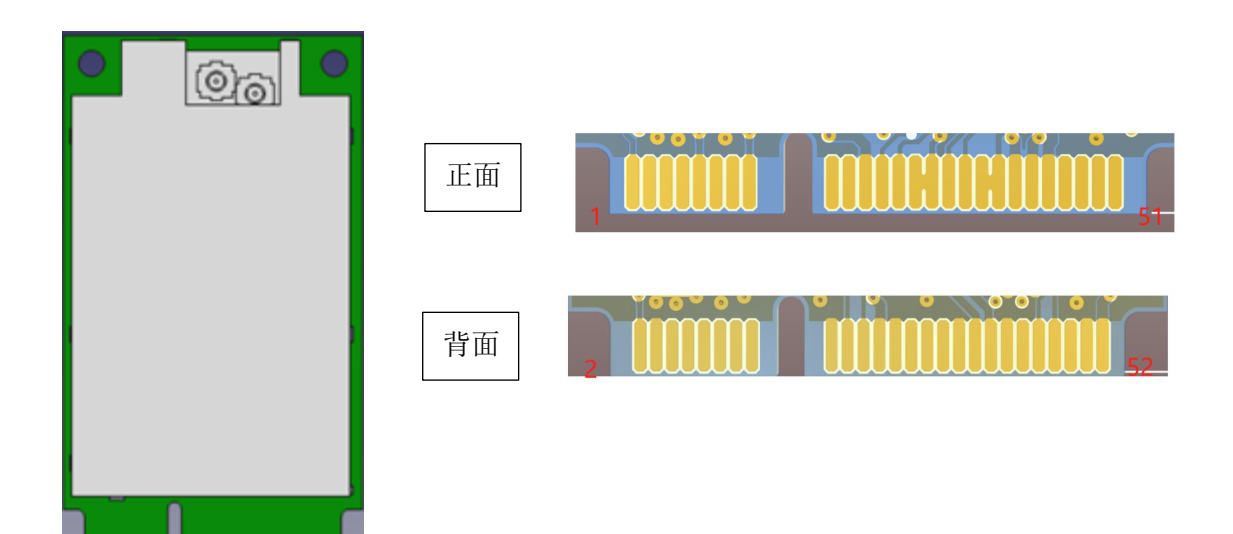

## 3.2 硬件管脚定义

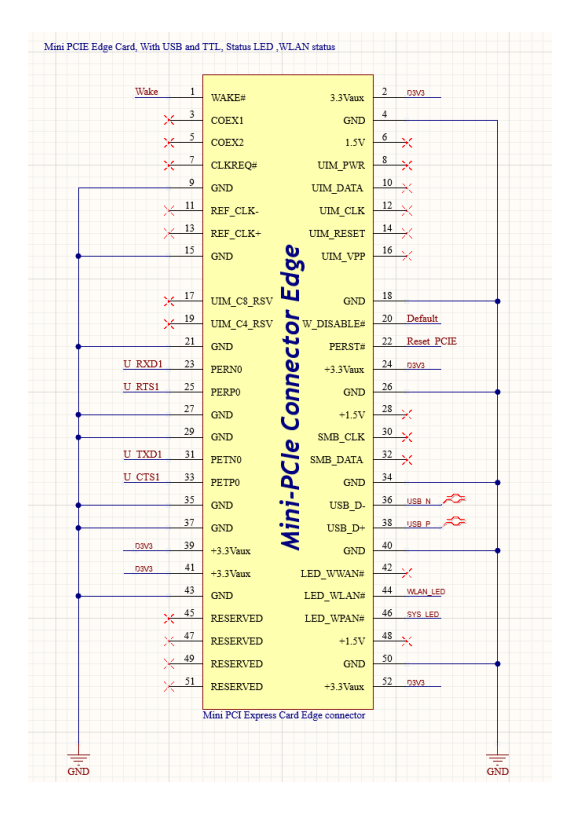

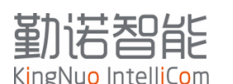

| 序号 | 定义     | 功能说明   |               | 序号 | 定义         | 功能说明    |                   |
|----|--------|--------|---------------|----|------------|---------|-------------------|
| 1  | wake   | 网卡唤醒   | 单网卡设置休眠,该功能生效 | 2  | 3.3V       |         |                   |
| 3  | NC     |        |               | 4  | NC         |         |                   |
| 5  | NC     |        |               | 6  | NC         |         |                   |
| 7  | NC     |        |               | 8  | NC         |         |                   |
| 9  | GND    |        |               | 10 | NC         |         |                   |
| 11 | NC     |        |               | 12 | NC         |         |                   |
| 13 | NC     |        |               | 14 | NC         |         |                   |
| 15 | GND    |        |               | 16 | NC         |         |                   |
| 17 | NC     |        |               | 18 | NC         |         |                   |
| 19 | NC     |        |               | 20 | Default    | 恢复出厂设置  | 下拉6秒,wifi模块恢复出厂设置 |
| 21 | GND    |        |               | 22 | Reset_PCIE | 复位按钮    | 下拉触发,USB 和模块同步复位  |
| 23 | U_RXD1 | TTL 电平 | WIFI 模块串口配置管脚 | 24 | 3.3V       |         |                   |
| 25 | U_RTS1 | TTL 电平 | WIFI 模块串口流控管脚 | 26 | GND        |         |                   |
| 27 | GND    |        |               | 28 | NC         |         |                   |
| 29 | GND    |        |               | 30 | NC         |         |                   |
| 31 | U_TXD1 | TTL 电平 | WIFI 模块串口配置管脚 | 32 | NC         |         |                   |
| 33 | U_CTS1 | TTL 电平 | WIFI 模块串口流控管脚 | 34 | NC         |         |                   |
| 35 | GND    |        |               | 36 | USB-       |         |                   |
| 37 | GND    |        |               | 38 | USB+       |         |                   |
| 39 | 3.3V   |        |               | 40 | GND        |         |                   |
| 41 | 3.3V   |        |               | 42 | NC         |         |                   |
|    |        |        |               |    |            | WLAN连接状 |                   |
| 43 | GND    |        |               | 44 | WLAN_LED   | 态       | 高电平有效,常高,无线连接成功   |
|    |        |        |               |    |            |         |                   |
| 45 | NC     |        |               | 46 | SYS_LED    | 系统启动状态  | 低电平有效,常低,模块启动正常   |
| 47 | NC     |        |               | 48 | NC         |         |                   |
| 49 | NC     |        |               | 50 | NC         |         |                   |
| 51 | NC     |        |               | 52 | 3.3V       |         |                   |

## 3.3 硬件设计建议

从 CPU 引出一路 TTL 连接到网卡 TTL 接口,用于配置或者后台状态信息获取。 从 CPU 引出 GPIO 到网卡 Reset\_PCIE 管脚,当系统重启时,同步重启网卡。 从 CPU 引出 GPIO 到 Wlan\_LED 和 SYS\_LED,可以获取网卡的运行状态和联网状态。

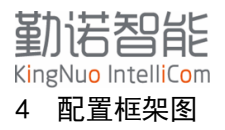

在Linux系统中,安装和配置网卡,可以按照下面的步骤操作,如果出现异常,可按照下面步骤排 查故障。

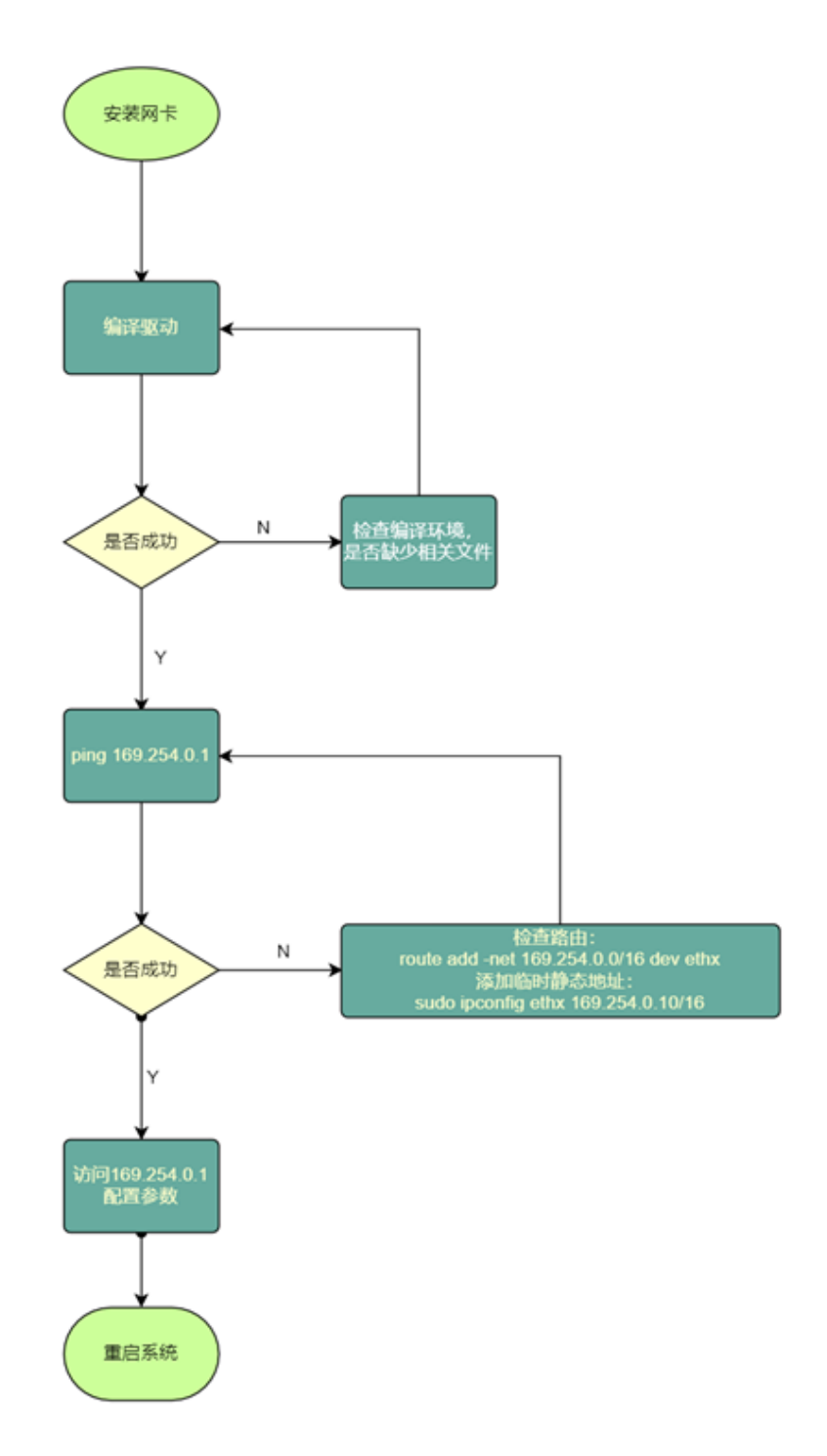

#### 5 Linux 驱动编译

#### 5.1 Linux 驱动下载

可联系hliu@kingnuosh.com来获取最新的驱动文件。

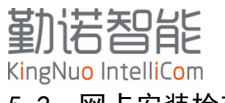

## 5.2 网卡安装检查

网卡安装到系统后,可通过以下命令查看状态

# 1susb //可以查看安装的驱动

# dmesg | grep asix //可以查看驱动文件加载情况

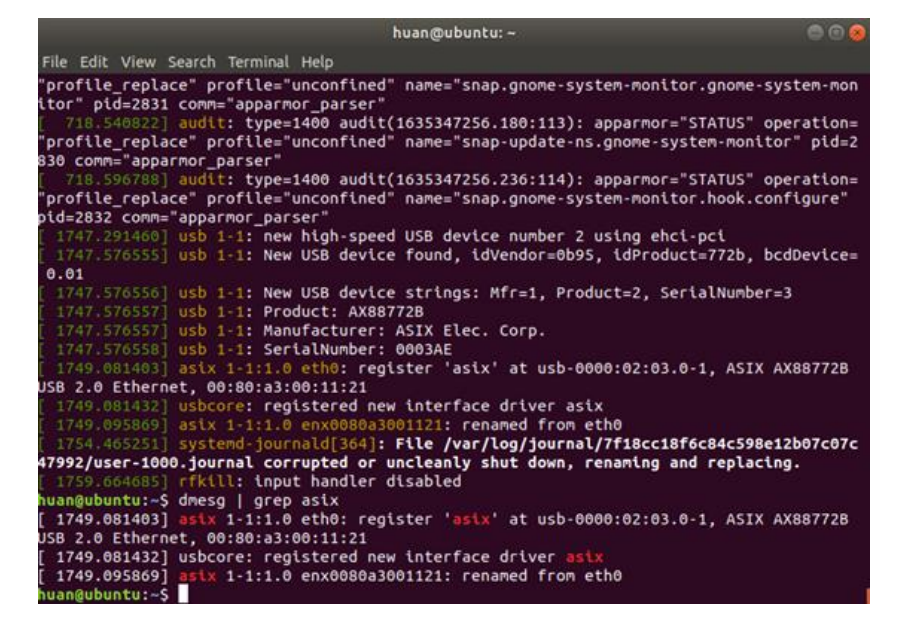

#### 5.3 编译驱动

解压驱动文件包,直接编译安装即可

|    | > 🔸 🏠 Home | Desktop        | AX88772C_772  | 2Bv4.24.0_50 | ource >                                  |          | ۹ #     | Ξ | 000 |
|----|------------|----------------|---------------|--------------|------------------------------------------|----------|---------|---|-----|
| 0  | Recent     | C              | E             | Ĉ            | E                                        |          | 4.      |   |     |
| ŵ  | Home       | asix c         | asix h        | axusboet.c   | axusbnet h                               | Makefile | readme  |   |     |
| Ì. | Desktop    | <b>U</b> JIAIC | <b>G</b> anan | UNUS DIRECT  | un un un un un un un un un un un un un u | Marcine  | reguine |   |     |
| ۵  | Documents  |                |               |              |                                          |          |         |   |     |
| ↓  | Downloads  |                |               |              |                                          |          |         |   |     |
| 53 | Music      |                |               |              |                                          |          |         |   |     |
| ۵  | Pictures   |                |               |              |                                          |          |         |   |     |
| -  | Videos     |                |               |              |                                          |          |         |   |     |

在当前文件夹中开启命令终端,输入以下指令,更新操作系统,确保系统处于最新状态:

```
# apt update
```

# apt upgrade

编译驱动并安装:

- # make
- # make install

#### 5.4 ARM 处理器驱动编译

如果客户是ARM处理器,需要与ARM方案厂家沟通,提供驱动的交叉编译方法。 本文档不适用ARM的驱动编译,若针对ARM处理器,需要对应的交叉编译工具链和驱动编译方法。 本文档中的配置思路与逻辑适用Windows,Linux x86和ARM平台,Windows平台命令需要区别。

#### 5.5 手动加载驱动:

# modprobe asix 或者重启ubuntu机器自动加载驱动。 # rmmod asix //移除驱动文件

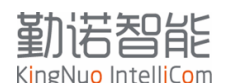

# insmod asix //手动挂载驱动文件

# sudo if config enx5847CA9000xx up //启动网卡

判断驱动是否安装成功,可以ifconfig查看新增网卡是否RX和TX数据是否是0,如果是0,则未安装驱动;

### 5.6 分配临时 IP 地址

由于Linux系统不会生成缺省IP地址,因此需要手动为新扩展的网卡分配IP地址,

# ifconfig enx5847CA9000xx 169.254.0.10 //为新扩展的网卡分配临时IP地址

Ubuntu系统需要注意,ifconfig为临时分配IP地址,后台NM服务会定期执行DHCP请求,会清除手动分配的IP地址,因此可以参考nmtui分配激活IP地址的方法。

## 5.7 添加路由表

# route add - net 169.254.0.0 netmask 255.255.0.0 dev enx5847CA9000xx //添加路由表 # route -n //查看路由表

| huan@huan-Virt<br>Kernel IP rout | ual-Machine:~\$ ro<br>ing table | oute -n         |       |        |     |     |       |
|----------------------------------|---------------------------------|-----------------|-------|--------|-----|-----|-------|
| Destination                      | Gateway                         | Genmask         | Flags | Metric | Ref | Use | Iface |
| 0.0.0.0                          | 172.18.32.241                   | 0.0.0.0         | UG    | 100    | 0   | 0   | eth0  |
| 169.254.0.0                      | 0.0.0.0                         | 255.255.0.0     | U     | 0      | 8   | 6   | eth0  |
| 169.254.0.0                      | 0.0.0.0                         | 255.255.0.0     | U     | 1000   | 0   | 0   | eth0  |
| 172.18.32.240                    | 0.0.0.0                         | 255.255.255.240 | U     | 100    | 0   | 0   | etho  |

# route del -net 169.254.0.0/16 //删除路由表

| huan@huan-Virt<br>huan@huan-Virt<br>Kernel IP rout | ual-Machine:~\$ su<br>ual-Machine:~\$ ro<br>ing table | do route del -nei<br>oute -n | t 169.3 | 254.0.0, | /16 |     |       |
|----------------------------------------------------|-------------------------------------------------------|------------------------------|---------|----------|-----|-----|-------|
| Destination                                        | Gateway                                               | Genmask                      | Flags   | Metric   | Ref | Use | Iface |
| 0.0.0.0                                            | 172.18.32.241                                         | 0.0.0.0                      | UG      | 100      | 0   | . 0 | eth0  |
| 169.254.0.0                                        | 0.0.0.0                                               | 255.255.0.0                  | U       | 1000     | 0   | 0   | eth0  |
| 172.18.32.240                                      | 0.0.0.0                                               | 255.255.255.240              | U       | 100      | 0   | 6   | etho  |

Ping 169.254.0.1 成功,则可以进入下面的配置,可以通过网页或者telnet配置。

#### 6 网页配置

XPC240-PIE-U内置网页,可在网页上查看状态信息和完成网卡配置。 有两种方法进入网页: 通过网口缺省IP地址169.254.0.1 通过Wlan IP地址进入

登录网页的用户名: admin 密码: PASSWORD

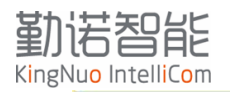

| 240          | 狀為           | <b>容显示页面</b>         |
|--------------|--------------|----------------------|
| 以太网          |              |                      |
| IP地址获取方:     | đ,           | DHCP                 |
| 网络状态         |              | Link up              |
| IP地址         |              | 169.254.0.1/16       |
| 默认网关         |              |                      |
| MAC地址        |              | 00:80:A3:7B:A6:FC    |
| WLAN网络       |              |                      |
| 连接状态         |              | No link              |
| 无线信道         |              |                      |
| 连接无线AP:      |              |                      |
| BSSID        |              |                      |
| IP地址获取方:     | đ,           | DHCP                 |
| IP地址         |              | (DHCP)               |
| 默认网关         |              | (DHCP)               |
| MAC地址        |              | 58:47:CA:90:19:24    |
| 无线误称         |              |                      |
| 射频模组状态       |              | Enabled              |
| 无线频段         |              | Dual                 |
| TX发送功率       |              | 19 dBm               |
| 漫游功能状态       |              | Enabled              |
| 扫描间隔         |              | 5 seconds            |
| 2.4GHz模印刷    | 뗘            | 5 dBm                |
| 2.4GHzl@f@f  | 服值           | -65 dBm              |
| 5GHz#0F960%  | 1            | 5 dBm                |
| 5GHz#0EU[]   | 循            | -65 dBm              |
| RSSI扫描门服     | 值            | -85 dBm              |
| 市口参数         |              |                      |
| 串口启用状态       |              | Fnabled              |
| 串口协议         |              | Command Line         |
| 波特率          |              | 9600 bits per second |
| 校验位          |              | None                 |
| 数据位          |              | 8                    |
| 停止位          |              | 1                    |
| 流控           |              | None                 |
| BU ACOMPS    |              | 1909                 |
| TCB Server   |              | Inhibited            |
| TCP Server   |              | labibited            |
| TCD Secure # | 形好本          | 0                    |
| TCP Servera  | 的秘密          | 0                    |
| ICP Client进  | 18 4/ ACF    | 0                    |
| 町井建接         | п            | 0                    |
| TCP Server   | и<br>П       | 0                    |
|              | л            | 0                    |
| 从串口友运        |              | 0                    |
| 从网络发送        | thin the     | U                    |
| TCP Server 1 | <b>庄技</b> 时间 | u seconds            |
| TCP Server 2 | 注接时间         | u seconds            |
| TCP Server 3 | き接助同         | U seconds            |
| TCP Server 4 | 直接的间<br>***  | 0 seconds            |
| TCP Client 1 | <b>生投时间</b>  | U seconds            |
| TCP Client 2 | 直接的问         | U seconds            |
| 当前连接         |              |                      |
| 设备信息         |              |                      |
| 设备名称         |              |                      |
|              |              |                      |

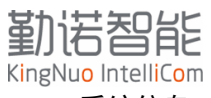

#### 6.1 系统信息

以太网:显示网口连接状态,IP地址获取方式,默认参数,不可以修改; WLAN网络:显示无线连接状态,MAC地址信息。如果有现场网络需要绑定MAC地址,需要提供此MAC 无线漫游:显示当前漫游配置参数; 串口参数:串口模式和通讯参数; 串口转网络:网卡具备串口转网络透传功能,显示连接状态与数据统计; 设备信息:设备名称和固件版本号。

#### 6.2 快速连接

#### 6.2.1 页面介绍

快速连接可以扫描当前环境中的无线AP,可选择无线AP并连接。

| ETW240    | )           |                   |      |      | 重启             |
|-----------|-------------|-------------------|------|------|----------------|
| 系统信息      | 点击搜索无线AP    |                   |      |      | 配置隐藏SSID       |
| 快速连接      | WLAN网络      | BSSID             | 无线信道 | RSSI | 加密类型           |
| 网络设置      | A           | 02:80:A3:7B:9B:2F | 36   | -48  | WPA2-CCMP      |
| WLAN设置    | 10 V 7151-  | 00:66:19:5F:84:F0 | 6    | -50  | WPA2-CCMP      |
| <br>漫游设置  |             | 04:F9:F8:72:49:A4 | 11   | -54  | WPA2-CCMP      |
| 中口工行的本体沿军 | Dic         | 00:66:19:5F:84:F4 | 36   | -57  | WPA2-CCMP      |
| 中山ICPE按反直 | ·悟          | 54:A7:03:74:CC:65 | 11   | -62  | WPA2-CCMP      |
| 系统设置      | 분 분         | 04:F9:F8:72:49:A6 | 44   | -64  | WPA2-CCMP      |
| 配置指导      | 1 甲支 1产     | 74:3A:20:AD:AA:88 | 6    | -65  | WPA2-CCMP-TKIP |
|           | 7 书         | 54:A7:03:74:CC:67 | 161  | -66  | WPA2-CCMP      |
| 中文        |             | 3C:06:A7:9D:28:F6 | 1    | -66  | WPA2-CCMP      |
|           | xl 0_       | 02:80:A3:7B:A6:FD | 36   | -73  | WPA2-CCMP      |
|           | v .         | C0:1C:30:22:A4:E0 | 149  | -74  | WPA2-CCMP      |
|           | ( `N        | C8:50:E9:E3:9C:68 | 1    | -75  | WPA-TKIP       |
|           | H I 8       | 60:3A:7C:8C:8B:4E | 40   | -77  | WPA2-CCMP-TKIP |
|           | Z # 54 *    | 74:3A:20:AD:AA:80 | 36   | -78  | WPA2-CCMP-TKIP |
|           |             | DE:CD:2F:4F:69:C6 | 6    | -81  | WPA2-CCMP      |
|           | z 15G       | DC:84:E9:43:C9:18 | 48   | -82  | WPA2-CCMP      |
|           | c           | F4:84:8D:03:B2:DF | 153  | -84  | WPA2-CCMP      |
|           | 千~~~~~ > >> | 3C:06:A7:9D:28:F8 | 157  | -84  | WPA2-CCMP      |
|           |             |                   |      |      |                |

#### 工业级WiFi漫游网桥

- WLAN 网络:可以查看无线 AP 的名称,如果是隐藏的 AP,这里不可见;
- BSSID: 无线 AP 对应的 MAC 地址,如果 SSID 相同,可以通过 BSSID 区分不同的 AP;
- 无线信道: 查看无线 AP 对应的信道, 1-13 为 2.4G 信道, 大于 13 的信道, 皆为 5.8G 信 道;
- RSSI: 无线 AP 信号强度
- 加密类型:无线 AP 的加密方式

## 6.2.2 快速连接

可通过下面步骤快速连接到无线AP,并设置IP获取方式:

【点击搜索无线AP】-> 【选中需要连接的WLAN网络: wireless】-> 【输入无线密码: 明文显示】 -> 【保存无线设置】-> 【设置完成: 关闭】/【设置IP地址获取方式: 网络设置】

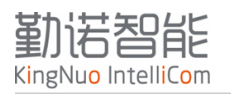

## ETW240

系统信 <mark>快速连</mark> 网络设

漫游设

系统设 配置指

中文

| 息      | 点击搜             |    |                      |     | 7   | 配置隐藏SSID       |
|--------|-----------------|----|----------------------|-----|-----|----------------|
| 接      | V               | 连接 | 无线AP:wireless        |     |     | 加密类型           |
| 置      | xPico240        | 密码 |                      |     |     | WPA2-CCMP      |
| 设置     | xpicowifi       |    |                      |     |     | WPA2-CCMP      |
|        | 心岂装饰            |    | 保存无线设置               |     |     | WPA2-CCMP      |
|        | xpicowifi       |    | 关闭                   |     |     | WPA2-CCMP      |
| .P连按设直 | 孙悟空             | _  |                      |     |     | WPA2-CCMP      |
| 置      | 心岂装饰            |    |                      |     |     | WPA2-CCMP      |
| 导      | ZJ中交地产          |    |                      |     |     | WPA2-CCMP-TKIP |
|        | 犬大将             |    |                      |     |     | WPA2-CCMP      |
| ~      | 中交地产则           |    |                      |     |     | WPA2-CCMP      |
|        | xPico240        |    | 02.000 01 01 01 01 0 | 50  |     | WPA2-CCMP      |
|        | wireless        |    | C0:1C:30:22:A4:E0    | 149 | -74 | WPA2-CCMP      |
|        | ChinaNet-KCIN   |    | C8:50:E9:E3:9C:68    | 1   | -75 | WPA-TKIP       |
|        | HYFZ1208        |    | 60:3A:7C:8C:8B:4E    | 40  | -77 | WPA2-CCMP-TKIP |
|        | ZJ中交地产          |    | 74:3A:20:AD:AA:80    | 36  | -78 | WPA2-CCMP-TKIP |
|        | DIRECT-2F4FE9C6 |    | DE:CD:2F:4F:69:C6    | 6   | -81 | WPA2-CCMP      |
|        | zjmd-1205-5G    |    | DC:84:E9:43:C9:18    | 48  | -82 | WPA2-CCMP      |
|        | сх              |    | F4:84:8D:03:B2:DF    | 153 | -84 | WPA2-CCMP      |
|        | 中交地产财务          |    | 3C:06:A7:9D:28:F8    | 157 | -84 | WPA2-CCMP      |

#### 工业级WiFi漫游网桥

## ETW240

系统信息 配置隐藏SSID 点击搜 无线连接设置已保存 快速连接 加密类型 若要设置无线网络地址为静态IP,请点 网络设置 WPA2-CCMP xpicowifi 击'网络设置'按钮,或点击左侧'网络 设置'按钮 xPico240 WPA2-CCMP WLAN设置 WPA2-CCMP-TKIP ZJ中交地产 网络设置 漫游设置 心岂装饰 WPA2-CCMP 串口TCP连接设置 WPA2-CCMP 孙悟空 关闭 系统设置 HYFZ120 WPA2-CCMP-TKIP 配置指导 WPA2-CCMP xpicowifi 心岂装饰 WPA2-CCMP 中文 🗸 ChinaNet WPA-CCMP-TKIP WPA2-CCMP сх 2 midea\_ca\_0847 34:5B:BB:0F:D4:43 -76 WPA2-CCMP 54:A7:03:74:CC:67 161 -77 WPA2-CCMP 犬大将 ChinaNet-kPBy 08:93:56:2C:DD:E8 1 -77 WPA2-CCMP-TKIP C0:1C:30:22:A4:E0 149 -82 WPA2-CCMP wireless ZJ中交地产 74:3A:20:AD:AA:80 36 -85 WPA2-CCMP-TKIP F4:84:8D:03:B2:DF -85 WPA2-CCMP 153 сх

#### 工业级WiFi漫游网桥

网页配置无线连接,可用于无密码验证和WPA2的校验方式,如果现场无线网络为WPA2企业级加密,可以参考命令行配置。

重启

重启

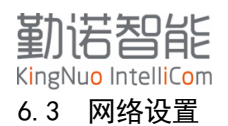

网络设置页面可以修改IP地址获取方式,或者静态IP地址。

| ETW240    | )                               |                                         |
|-----------|---------------------------------|-----------------------------------------|
| 系统信息      | 无线网络配置                          |                                         |
| 快速连接      | 网络状态                            | ◎ 启用 ○ 禁止                               |
| 网络设置      | DHCP动态IP地址                      | <ul> <li>○ 启用 ● 静态</li> </ul>           |
| WLAN设置    | 静态IP地址                          | 192.168.1.10/24                         |
| 漫游设置      | 默认网关                            | 192.168.1.1                             |
| 串口TCP连接设置 | 主机名称                            |                                         |
| 系统设置      | DNS1                            | <none></none>                           |
| 配置指导      | DNS2                            | <none></none>                           |
| 中文 🗸      | 静态IP地址设置示例: 192.168.0.100<br>保存 | 255.255.255.0; 点击"保存并重启"按钮后,系统自动保存并执行重启 |
|           | 工业级                             | WiFi漫游网桥                                |

- 网络状态: 启用或者禁用, 禁用 WLAN 网口会导致通讯失败。
- DHCP 动态 IP 地址: 启用或者静态,如果设置静态,需要分配一个有效 IP 地址。
- 静态 IP 地址:填写地址,示例: 192.168.0.100 255.255.255.0
- 默认网关: 根据静态 IP 地址填写
- 主机名称:可在无线 AP 中显示该值,用于区分不同设备

注意: 修改IP地址, 重启才能生效

#### 6.4 WLAN 设置

WLAN设置页面可以查看当前连接的无线AP信息,修改或者删除当前无线网络配置。

无线网卡最多可以保存4组无线AP配置信息,并且会按照顺序依次连接。如果现场有多个可用无线 AP,且需要连接的AP配置信息不是在第一行,需要删除其他无线AP配置信息,只保留目标AP信息。 如果该页面没有任何的信息,需要通过命令行配置无线参数。

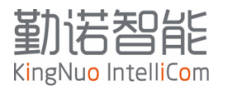

## ETW240

| 系统信息      | 配置无线连接参数                                     |                   |                 |
|-----------|----------------------------------------------|-------------------|-----------------|
| 快速连接      | <i>点击编辑无线参数按钮,修改无线网络参数<br/>请在系统设置中恢复出厂设置</i> | 效,如网络名称,加密方式,密码等; | 若该页面没有已保存的无线网络, |
| 网络设置      | 🛜 wireless                                   | 编辑无线网络参数          | 删除无线网络          |
| WLAN设置    |                                              |                   |                 |
| 漫游设置      |                                              |                   |                 |
| 串口TCP连接设置 |                                              |                   |                 |
| 系统设置      |                                              |                   |                 |
| 配置指导      |                                              |                   |                 |
|           |                                              |                   |                 |
|           |                                              |                   |                 |
|           |                                              |                   |                 |
|           |                                              |                   |                 |
|           |                                              |                   |                 |
|           |                                              |                   |                 |
|           |                                              |                   |                 |
|           |                                              |                   |                 |
|           |                                              |                   |                 |
|           |                                              |                   |                 |
|           | 工业级Wil                                       | Fi漫游网桥            |                 |
|           |                                              |                   |                 |
|           |                                              |                   |                 |
| ETW240    |                                              |                   | 重启              |

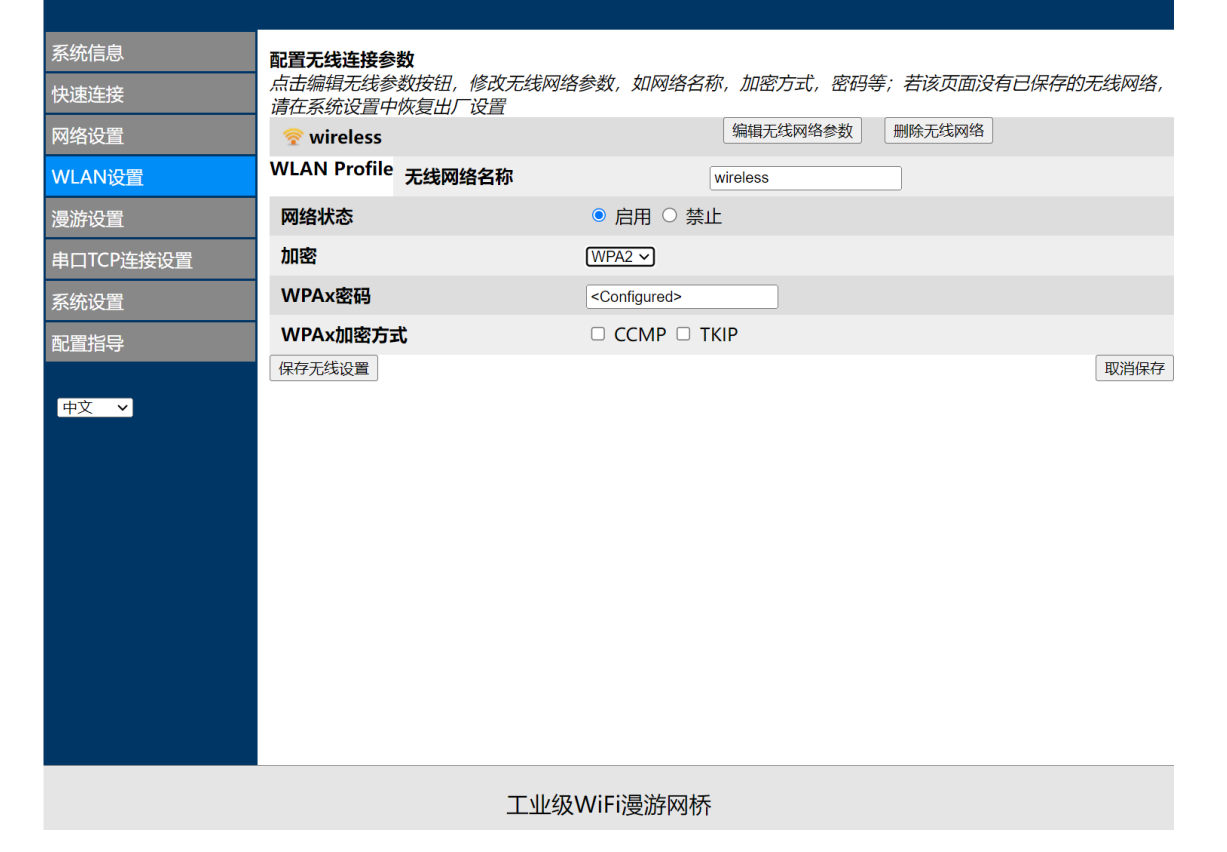

重启

## 勤诺智能

KingNuo IntelliCom 网络状态: 启用/禁止,如果禁止,网卡则不会连接无线AP,请慎重操作。 加密: WPA2/WPA/WEP WPAx密码:填写无线AP密码 WPAx加密方式:可以不用勾选,系统自动识别

完成配置后,需要点击【保存无线设置】

## 6.5 漫游设置

网卡具备主动漫游功能,在这个页面可以完成无线射频的参数配置。

| ETW240    | )           |                       | 重启 |
|-----------|-------------|-----------------------|----|
| 系统信息      | 温泷设置        |                       |    |
| 快速连接      | 射频模组状态      | Enabled V             |    |
| 网络设置      | 无线频段        | Dual V                |    |
| WLAN设置    | TX发送功率      | 19 dBm                |    |
| 漫游设置      | 漫游功能状态      | Enabled      Disabled |    |
| 串口TCP连接设置 | 扫描间隔        | 5 seconds             |    |
| 系统设置      | 2.4GHz频段阈值  | 5 dBm                 |    |
| 配置指导      | 2.4GHz频段门限值 | -65 dBm               |    |
| 由文 🖌      | 5GHz频段阈值    | 5 dBm                 |    |
|           | 5GHz频段门限值   | -65 dBm               |    |
|           | RSSI扫描门限值   | -85 dBm               |    |
|           |             | 立即保存                  |    |
|           |             |                       |    |
|           |             |                       |    |
|           |             |                       |    |
|           |             |                       |    |
|           | 工业级         | WiFi漫游网桥              |    |

射频模组状态: Enabled/Disabled, 启用或者禁用无线射频

无线频段: Dua1/2.4G only /5.8G only

Tx发送功率:无线射频发射功率

漫游功能状态: enabled/ Disabled

扫描间隔:背景扫描间隔,默认即可

2.4GHz频段阈值:漫游切换的阈值,当前无线网络满足切换条件,该参数决定切换的频率,需要根据现场无线环境修改具体参数;

2.4GHz频段门限值:漫游切换的门限值,当前连接的无线AP的信号小于数值,启动漫游切换机制, 需要根据现场无线环境修改具体参数;

5GHz频段阈值:漫游切换的阈值,当前无线网络满足切换条件,该参数决定切换的频率,需要根据 现场无线环境修改具体参数;

5GHz频段门限值:漫游切换的门限值,当前连接的无线AP的信号小于数值,启动漫游切换机制,需要根据现场无线环境修改具体参数;

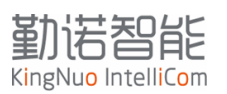

6.6 串口 TCP 连接设置

本网卡不适用。

## 6.7 系统设置

该页面可以修改网页登录密码和升级固件。

| ETW240    | )           |                           |        | 重启 |
|-----------|-------------|---------------------------|--------|----|
| 系统信息      | 修改管理员密码     |                           |        |    |
| 快速连接      | 密码          | <configured></configured> | ]      |    |
| 网络设置      |             |                           | 2      |    |
| WLAN设置    | 保存          |                           |        |    |
| 漫游设置      | 固件上传        |                           |        |    |
| 串口TCP连接设置 | 选择文件未选择任何文件 |                           |        |    |
| 系统设置      |             |                           |        |    |
| 配置指导      | 重启          |                           | 恢复出厂设置 |    |
| 中文 >      |             |                           |        |    |
|           | Г           | L业级WiFi漫游网桥               |        |    |

如果需要升级固件,可以在这个页面选择.rom的升级固件包,上传即可,完成上传,网卡会自动重 启并生效。升级期间请勿刷新页面,避免终端升级过程。

## 6.8 配置指导

#### 7 命令行配置

命令行配置可以完全操作网卡,查看状态,配置参数,查看日志,因此熟练掌握命令行,可以快速 批量修改和配置网卡,具备事半功倍的效果。

本手册会将具体的操作方法做详细的描述,并给出常用的配置项配置顺序链和最终的截图,工程师 可以通过手册指导,完成单个修改和配置。

命令行配置需要通过Telnet工具,因此工程师需要提前了解telnet工具的使用方法。

在完成Linux驱动的安装及配置之后,系统可以正常访问169.254.0.1,打开Linux终端,发起telnet 指令。

如果网卡有成功连接到无线AP,则可以通过无线的IP地址访问网卡,执行相同的操作。

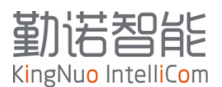

针对Windows系统,建议使用Mobaxterm软件,或者其他类似的工具软件,可以打开日志记录功能。

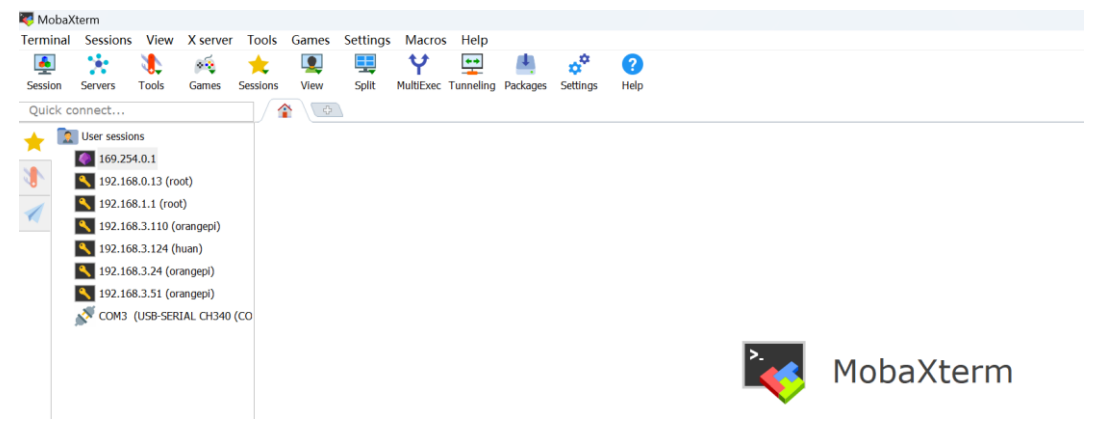

针对Linux系统,使用终端软件打开即可

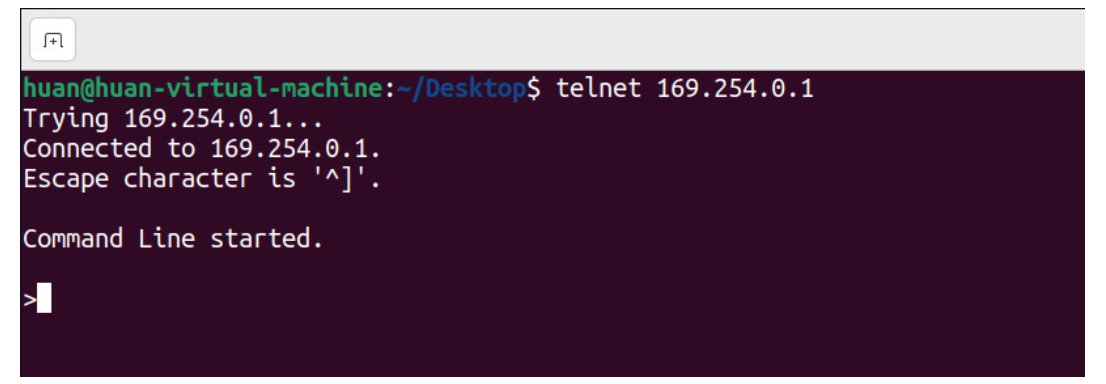

#telnet 169.254.0.1 //如果有修改telnet端口号,则需要在IP地址+空格+端口号 命令行的快速输入方法:

- 输入英文?可以查看当前层级可用命令;
- 输入首字母+换行键(Tab),可以自动补齐命令;
- 命令补齐后,输入空格,再输入换行键,可以自动带出可配置参数;
- 配置完成后,必须输入write,完成配置寄存器的写入;
- Exit 命令可退回上一级;
- 请注意命令提示,针对 IP 地址修改,Radio 参数修改,必须重启模块生效.

针对具体的使用,列出了使用频率最高的功能,可以按照下面配置顺序链配置。

- 连接无线 WiFi
- 配置修改 IP 地址
- 修改无线漫游阈值参数
- 查看 tlog
- 扫描查看周边无线 AP
- 重启

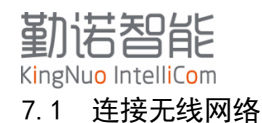

#### 7.1.1 连接无密码无线 AP

Config -> wlan profile 【无线名称或者指定名称,该参数为必填项,否则会报错】-> okay -> basic -> network name 【SSID, 必填项】-> write -> exit -> security -> suite none -> write

```
Command Line started.
>config
config>wlan profile test
CONFIRM: Create a new instance named "test"?
(okay/cancel)okay
Created WLAN Profile Instance test.
WARNING: Change will not persist after reboot unless you "write".
config WLAN Profile test>basic
config WLAN Profile test Basic>network Name test
Changed WLAN Profile test Basic Network Name to "test".
WARNING: Change will not persist after reboot unless you "write".
WARNING: Change will not take effect unless you "wlan apply" or "write".
config WLAN Profile test Basic>write
WLAN changes were applied.
config WLAN Profile test Basic>exit
config WLAN Profile test>security
config WLAN Profile test Security>suite None
config WLAN Profile test Security>write
No configuration changes were made.
```

### 7.1.2 连接 WPA2 加密方式无线 AP

Config -> wlan profile [无线名称或者指定名称,该参数为必填项,否则会报错]-> okay -> basic -> network name [无线AP SSID,必填项] -> write -> exit -> security -> suite wpa2 -> wpax -> passphrase -> [提示输入密码] -> write

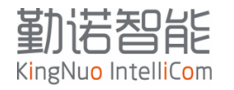

Command Line started.

>config

config>wlan profile test CONFIRM: Create a new instance named "test"? (okay/cancel)okay Created WLAN Profile Instance test. WARNING: Change will not persist after reboot unless you "write".

config WLAN Profile test>basic

config WLAN Profile test Basic>network Name test Changed WLAN Profile test Basic Network Name to "test". WARNING: Change will not persist after reboot unless you "write". WARNING: Change will not take effect unless you "wlan apply" or "write".

Terminal WLAN Profile test Basic>write WLAN changes were applied.

config WLAN Profile test Basic>exit

config WLAN Profile test>security

config WLAN Profile test Security>suite WPA2 Changed WLAN Profile test Security Suite to "WPA2". WARNING: Change will not persist after reboot unless you "write". WARNING: Passphrase must be between 8 and 63 characters long. WARNING: Change will not take effect unless you "wlan apply" or "write".

config WLAN Profile test Security>wpAx

config WLAN Profile test Security WPAx>passphrase Enter Passphrase: \*\*\*\*\*\*\* Changed WLAN Profile test Security WPAx Passphrase to "<Configured>". WARNING: Change will not persist after reboot unless you "write". WARNING: Change will not take effect unless you "wlan apply" or "write".

config WLAN Profile test Security WPAx>write WLAN changes were applied.

#### 7.1.3 连接企业级加密无线 AP

Config -> wlan profile [无线名称或者指定名称,该参数为必填项,否则会报错]-> okay -> basic -> network name [无线AP SSID,必填项] -> write -> exit -> security -> suite wpa2 -> wpax -> Authentication 8021X -> username [网络管理员分配的入网用户名] -> password -> [网络管理员分配的入网离码]->write

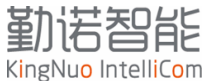

| huan@huan-virtual-machine:~/Desktop\$ telnet 169.254.0.1<br>Trying 169.254.0.1<br>Connected to 169.254.0.1.<br>Escape character is '^]'.                                                                                                    |
|----------------------------------------------------------------------------------------------------|
| Command Line started.                                                                                                    |
| >config                                                                                                    |
| config>wlan Profile test<br><u>CONFIRM</u> : Create a new instance named "test"?<br>(okay/cancel)okay<br>Created WLAN Profile Instance test.<br>WARNING: Change will not persist after reboot unless you "write".                                                                                                    |
| config WLAN Profile test>basic                                                                                                    |
| config WLAN Profile test Basic>network Name test<br>Changed WLAN Profile test Basic Network Name to "test".<br>WARNING: Change will not persist after reboot unless you "write".<br>WARNING: Change will not take effect unless you "wlan apply" or "write".                                                          |
| config WLAN Profile test Basic>write<br>WLAN changes were applied.                                                                                                    |
| config WLAN Profile test Basic>exit                                                                                                    |
| config WLAN Profile test>security                                                                                                    |
| config WLAN Profile test Security>suite WPA2<br>Changed WLAN Profile test Security Suite to "WPA2".<br>WARNING: Change will not persist after reboot unless you "write".<br>WARNING: Passphrase must be between 8 and 63 characters long.<br>WARNING: Change will not take effect unless you "wlan apply" or "write". |
| config WLAN Profile test Security>wPAx                                                                                                    |
| config WLAN Profile test Security WPAx>Authentication 8021X<br>Changed WLAN Profile test Security WPAx Authentication to "8021X".<br>WARNING: Change will not persist after reboot unless you "write".<br>WARNING: Change will not take effect unless you "wlan apply" or "write".                                    |
| config WLAN Profile test Security WPAx>                                                                                                    |
| <pre>config WLAN Profile test Security WPAx&gt;username test<br/>Changed WLAN Profile test Security WPAx Username to "test".<br/>WARNING: Change will not persist after reboot unless you "write".<br/>WARNING: Change will not take effect unless you "wlan apply" or "write".</pre>                                 |
| config WLAN Profile test Security WPAx>password<br>Enter Password: *******<br>Changed WLAN Profile test Security WPAx Password to " <configured>".<br/>WARNING: Change will not persist after reboot unless you "write".<br/>WARNING: Change will not take effect unless you "wlan apply" or "write".</configured>    |
| config WLAN Profile test Security WPAx>write<br>WLAN changes were applied.                                                                                                    |
| <pre>config WLAN Profile test Security WPAx&gt;show WLAN Profile test Security WPAx Configuration: Authentication : 8021X IEEE 80211r : Disabled IEEE 8021X : PEAP Verify Expired CA Cert: Disabled Username : test Password : <configured> Credentials : PEAP ver : 0 PEAP Option : EAP-MSCHAPV2</configured></pre>  |
| config WLAN Profile test Security WPAx>                                                                                                    |
|                                                                                                    |

## 7.2 配置修改 IP 地址

Config -> interface wlan0 -> dhcp client disabled -> ip address [输入指定的IP地址: 192.168.1.10 255.255.255.0] ->default Gateway [输入分配的网关地址: 192.168.1.1]-> primary DNS [输入指定的DNS地址: 114.114.114.114]

注意: 修改IP地址需要重启生效

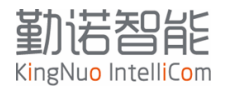

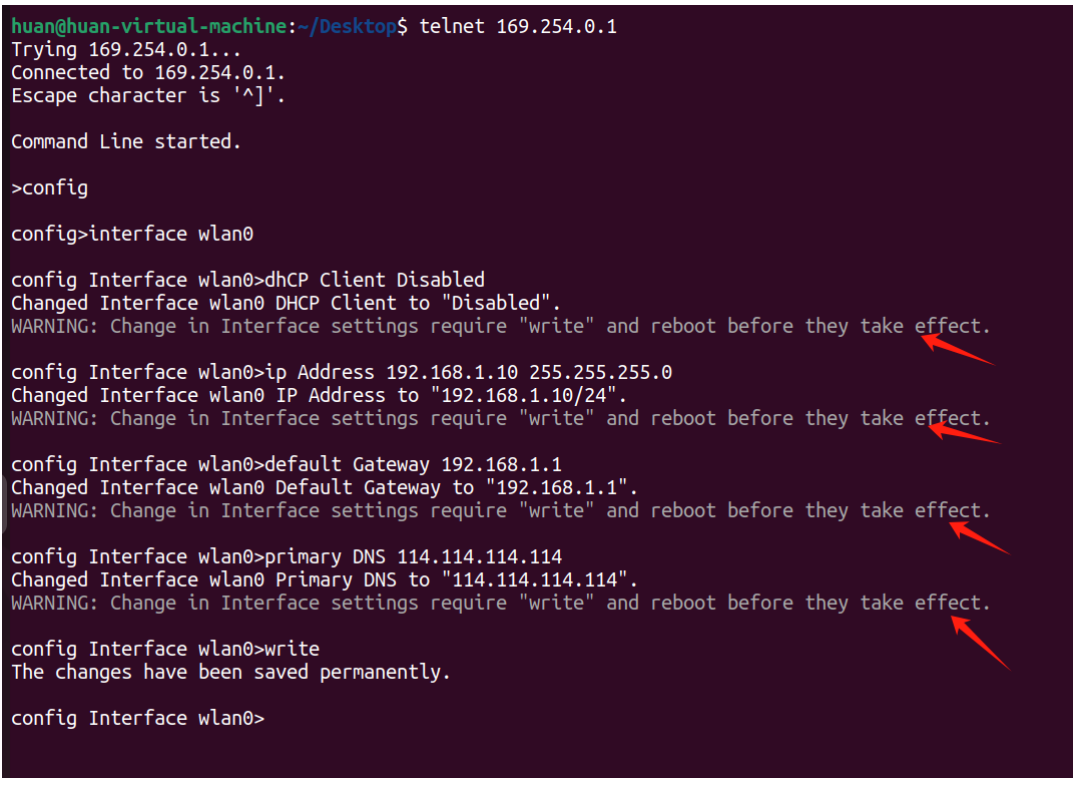

## 7.3 修改无线漫游阈值参数

具体参数调整需要参考漫游优化方法。

Config -> radio -> Band 5 GHz Only[TAB按键可以自动补齐参数] -> write -> roaming ->band 5G [TAB按键可以自动补齐参数]-> Trigger Delta 15 [根据需求填写合适的数值] -> RSSI Floor -

70 [根据需求填写合适的数值] ->write

注意: 修改IP地址需要重启生效

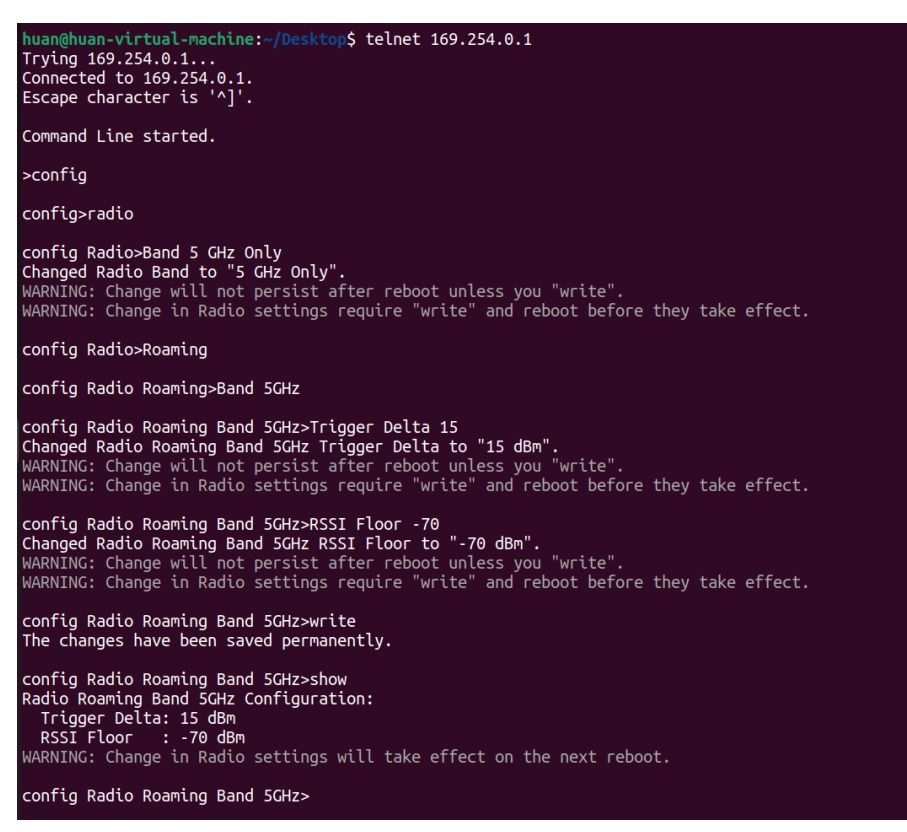

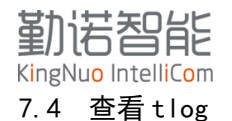

| <mark>huan@</mark><br>Tryin<br>Conne<br>Escap | huan-virtual<br>g 169.254.0.1<br>cted to 169.2<br>e character i | -machir<br>1<br>254.0.1<br>is '^]' | <b>ne:~/Desktop</b> \$ telnet 169.254.0.1 |          |
|-----------------------------------------------|-----------------------------------------------------------------|------------------------------------|-------------------------------------------|----------|
| Comma                                         | nd Line start                                                   | ted.                               |                                           |          |
| \t]00                                         |                                                                 |                                    |                                           |          |
| #                                             | S Filename                                                      | Line                               | Description                               | Time     |
|                                               | F network co                                                    | 3617                               | Associate profile failed                  | 08:47:42 |
| 90                                            | I network co                                                    | 4059                               | Association with 1 failed, try later.     | 08:47:42 |
| 91                                            | I network co                                                    | 4001                               | Taking wlan0 up                           | 08:48:14 |
| 92                                            | I ltrx wlan.                                                    | 1204                               | Attempting association with test.         | 08:48:14 |
| 93                                            | I ltrx suppl                                                    | 1250                               | LTRX SUPPL: Starting the EAPOL SM.        | 08:48:14 |
| 94                                            | E wwd_wifi.c                                                    | 2342                               | Failed to join AP.                        | 08:48:21 |
| 95                                            | I wwd_wifi.c                                                    | 1081                               | **** JOIN HALTED ****                     | 08:48:21 |
| 96                                            | I ltrx_wlan.                                                    | 1335                               | Join failed, code 2.                      | 08:48:21 |
| 97                                            | E network_co                                                    | 3617                               | Associate profile failed.                 | 08:48:21 |
| 98                                            | I network_co                                                    | 4059                               | Association with 1 failed, try later.     | 08:48:21 |
| 99                                            | I network_co                                                    | 4001                               | Taking wlan0 up                           | 08:49:21 |
| 100                                           | I ltrx_wlan.                                                    | 1204                               | Attempting association with test.         | 08:49:21 |
| 101                                           | I ltrx_suppl                                                    | 1250                               | LTRX SUPPL: Starting the EAPOL SM.        | 08:49:21 |
| 102                                           | E wwd_wifi.c                                                    | 2342                               | Failed to join AP.                        | 08:49:27 |
| 103                                           | I wwd_wifi.c                                                    | 1081                               | **** JOIN HALTED ****                     | 08:49:27 |
| 104                                           | I ltrx_wlan.                                                    | 1335                               | Join failed, code 2.                      | 08:49:27 |
| 105                                           | E network_co                                                    | 3617                               | Associate profile failed.                 | 08:49:27 |
| 106                                           | I network_co                                                    | 4059                               | Association with 1 failed, try later.     | 08:49:27 |
| 107                                           | I network_co                                                    | 4001                               | Taking wlan0 up                           | 08:50:27 |
| 108                                           | I ltrx_wlan.                                                    | 1204                               | Attempting association with test.         | 08:50:27 |
| 109                                           | I ltrx_suppl                                                    | 1250                               | LTRX SUPPL: Starting the EAPOL SM.        | 08:50:27 |
| 110                                           | E wwd_wifi.c                                                    | 2342                               | Failed to join AP.                        | 08:50:34 |
| 111                                           | I wwd_wifi.c                                                    | 1081                               | **** JOIN HALTED ****                     | 08:50:34 |
| 112                                           | I ltrx_wlan.                                                    | 1335                               | Join failed, code 2.                      | 08:50:34 |

通过Tlog可以查看网卡当前的状态信息。

Tlog最多可以显示100行,超过100行,再次进入Tlog,则会覆盖最上面的信息 最左列为行号,最右列为时间。

关于时间说明:网卡断电重启后会重置时钟,设置时钟便宜8小时,因此每次重启都会从08:00计时, 如果网络中有时钟服务器,可以填写时钟服务器,网卡同步对时。

## 7.5 扫描查看周边无线 AP

Wlan scan [指定的ssid名称,可选]

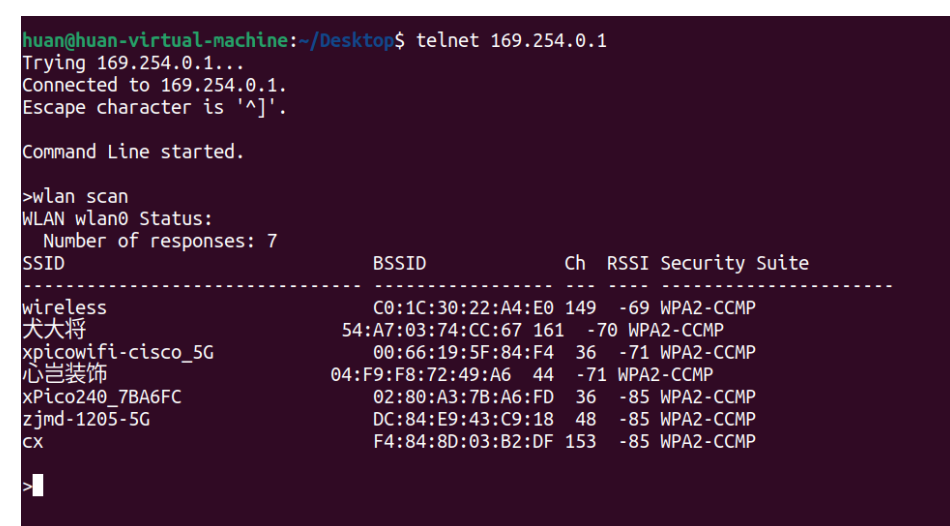

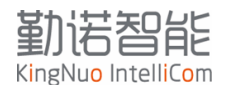

SSID: 无线网络名称,如果是隐藏SSID,则不显示,需要加上隐藏SSID名称,指定扫描 BSSID: 无线网络MAC地址 CH: 无线信道 RSSI: 信号强度值 Security Suite:无线加密方式

## 7.6 查看无线连接状态

Status->wlan->auto show

| huan@huan-virtual-machine<br>Trying 169.254.0.1<br>Connected to 169.254.0.1<br>Escape character is '^]'                                                                                                    | e:~/Desktop\$ telnet 169.254.0.1                                                                            |
|----------------------------------------------------------------------------------------------------|----------------------------------------------------------------------------------------------------|
| Command Line started.                                                                                                    |                                                                                                    |
| >status                                                                                                    |                                                                                                    |
| status>wLAN                                                                                                    |                                                                                                    |
| status WLAN wlan0>auto sl<br>WLAN wlan0 Status:<br>Connection State : CC<br>BSSID : cC<br>SSID : w<br>Active WLAN Profile: w<br>Encryption : CC<br>Security Suite : WI<br>Authentication : PS<br>Band : 5<br>Channel : 14<br>RSSI : -<br>SNR : 24<br>Counters<br>Roams Within ESS : 0 | how<br>onnected<br>0:1c:30:22:a4:e0<br>ireless<br>creess<br>CMP<br>PA2<br>SK<br>GHZ<br>49<br>71 dBm<br>4 dB |

Auto show每秒钟刷新一次,可以查看实时信号和连接情况。 BSSID的变化可以判定为漫游切换。

#### 7.7 查看 IP 地址参数

Status  $\rightarrow$  interface wlan  $\rightarrow$  show

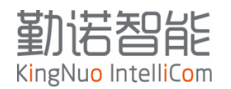

| huan@huan-virtual-<br>Trying 169.254.0.1<br>Connected to 169.2<br>Escape character i                                                                                       | machine:~/Desktop\$ telnet 169.254.0.1<br><br>254.0.1.<br>.s '^]'.                         |
|----------------------------------------------------------------------------------------------------|--------------------------------------------------------------------------------------------|
| Command Line start                                                                                                    | ed.                                                                                        |
| >status                                                                                                    |                                                                                            |
| status>interface w                                                                                                    | rlan0                                                                                      |
| status Interface w<br>Interface wlan0 St<br>Status :<br>MAC Address :<br>Bridged to :<br>Current                                                                           | vlan0>show<br>aatus:<br>Link up<br>58:47:CA:90:18:C9<br>eth0                               |
| State :<br>Hostname :<br>Priority :<br>MTS :<br>DHCP Client :<br>IP Address :<br>Domain :<br>Default Gateway:<br>DNS :<br>Primary DNS :<br>Secondary DNS :<br>IPv6 State : | Up<br>1<br>1460 bytes<br>Enabled<br>(DHCP)<br>(DHCP)<br>(DHCP)<br>(DHCP)<br>(DHCP)<br>Down |
| status Interface w                                                                                                    | lan0>                                                                                      |

## 7.8 查看漫游参数

Status  $\rightarrow$  radio  $\rightarrow$  show

| huan@huan-virtual-ma<br>Trying 169.254.0.1<br>Connected to 169.254<br>Escape character is                                                                                                    | chine:-/Desktop\$ telnet 169.254.0.1<br>.0.1.<br>'^]'.                                                                                                    |
|----------------------------------------------------------------------------------------------------|----------------------------------------------------------------------------------------------------|
| Command Line started                                                                                                    |                                                                                                    |
| >status                                                                                                    |                                                                                                    |
| status>radio                                                                                                    |                                                                                                    |
| status Radio>show<br>Radio Status:<br>Firmware Version<br>Build<br>Options<br>clm_min sae<br>CLM Version<br>Memory Use<br>Mode<br>Band<br>Antenna Selection<br>Keep Alive<br>Max Volley Delay<br>TX Power Maximum<br>Log<br>Event Log<br>Roaming Scan Perio<br>Band 2.4GHz<br>Trigger Delta<br>RSSI Floor<br>Band SCHz<br>Trigger Delta<br>RSSI Floor<br>Scanning RSSI Floor | <pre>: 6.6.0.9<br/>: wl0: Nov 7 2021 19:46:21 version 7.15.168.155 (fb64472) FWID 01-bddae50<br/>: m2m ag p2p pno aoe pktfilter keepalive mchan proptxstatus lpc wl11u pktctx dmatxrc idsup idauth sr dfsradar mfp swdiv ve noclminc<br/>: API: 12.2 Data: lantronix.xpico2xx Compiler: 1.31.3 ClmImport: 1.39.1 Customization: v3 21/05/26 Creation: 2021-05-26 09:20:41<br/>: Heap Total: 247188(242K), Heap Free: S0488(50K)<br/>Enabled<br/>: Dual<br/>: Auto<br/>Enabled<br/>: 1 minute<br/>: 19 dBm<br/>: -65 dBm<br/>: -65 dBm<br/>: -65 dBm</pre> |
| status Radios                                                                                                    |                                                                                                    |

## 7.9 重启

Status  $\rightarrow$  device  $\rightarrow$  reboot  $\rightarrow$  [okay]

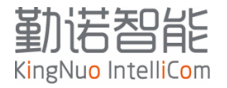

huan@huan-virtual-machine:~/Desktop\$ telnet 169.254.0.1 Trying 169.254.0.1.. Connected to 169.254.0.1. Escape character is '^]'. Command Line started. >status status>device status Device>reboot CONFIRM: Reboot this device? (okay/cancel)okay WARNING: Rebooting...

## 8 命令行导入导出配置

网卡支持xml文件,导入或者导出配置与状态。导出的信息在终端软件上显示,不会直接生成文件, 建议在windows上,开启MobaXterm软件的日志记录功能,记录导出的xml内容,建议使用Notepad++或者 类似的软件,可以开启语言格式。

| • MobaXterm Perso<br>(SSH client, X serv                                                                                                    | nal Edition v22.3 •<br>er and network tools)       |  |
|----------------------------------------------------------------------------------------------------|----------------------------------------------------|--|
| <ul> <li>Telnet session to 169.254.0.1</li> <li>Your DISPLAY is set to 192.168.3.7:0.0</li> <li>For more info, ctrl+click on <u>help</u> or visit our <u>website</u>.</li> </ul> |                                                    |  |
| Command line started                                                                                                    |                                                    |  |
|                                                                                                    |                                                    |  |
| - Amt                                                                                                    |                                                    |  |
| xml;;<br>action documentation<br>xcr dump [group-list]<br>xsr dump [group-list]                                                                                                  | documentation<br>xcr settings [group-list]<br>exit |  |
| xml>                                                                                                    |                                                    |  |
|                                                                                                    |                                                    |  |
|                                                                                                    |                                                    |  |

## 8.1 命令说明

- xcr dump 导出配置 configuration
- xsr dump 导出状态 status

xcr dum [group-list];

- [group-list]可以导出单独 Group 的配置数据;
- 如果没有带参数,则导出全部的配置文件;
- 如果需要同时导出多组,加'; '再加上 Group;
- 根据提示符,输入':'或者';',按键 Tab 换行键可以自动补齐。
- xml>xcr dump interface:wlan0;radio

xcr dum [group-list]; 同理

xml>xsr dump radio;interface:wlan0

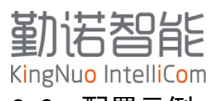

8.2 配置示例

将下图选中部分复制到文本文档 ipadd.xml

| xml>xcr dump interface:wlan0                                                                                                    |                                                                                                    |
|----------------------------------------------------------------------------------------------------|----------------------------------------------------------------------------------------------------|
| xml version="1.0" standalone="ye</td <th><mark>s</mark>"?&gt;</th>                                                                                                    | <mark>s</mark> "?>                                                                                                    |
| configrecord [</td <th></th>                                                                                                    |                                                                                                    |
| <pre><!--ELEMENT configrecord (configg <!ELEMENT configgroup (configit)</pre--></pre>                                                                                                    | roup+ )><br>em+ )>                                                                                                    |
| <pre><!--ELEMENT configitem (value+)--> <!--ELEMENT value (#PCDATA)--></pre>                                                                                                    |                                                                                                    |
| ATTLIST configrecord version<br ATTLIST configgroup name CDAT</td <th>CDATA #IMPLIED&gt;<br/>A #IMPLIED&gt;</th>                                                                                                    | CDATA #IMPLIED><br>A #IMPLIED>                                                                                                    |
| ATTLIST configgroup instance</td <th>CDATA #IMPLIED&gt;</th>                                                                                                    | CDATA #IMPLIED>                                                                                                    |
| ATTLIST configitem name CDATA<br ATTLIST configitem instance C</td <th>DATA #IMPLIED&gt;</th>                                                                                                    | DATA #IMPLIED>                                                                                                    |
| <pre><!--ATTLIST value name CDATA #IMP ]--></pre>                                                                                                    | LIED>                                                                                                    |
| <configrecord version="0.1.0.1"><br/><configgroup <="" name="Interface" td=""><th>instance = "wlan0"&gt;</th></configgroup></configrecord>                                                                                                    | instance = "wlan0">                                                                                                    |
| <configitem name="State"></configitem>                                                                                                    |                                                                                                    |
| <pre></pre>                                                                                                    |                                                                                                    |
| <pre><configitem name="Hostname&lt;br&gt;&lt;value&gt;&lt;/value&gt;&lt;/pre&gt;&lt;/td&gt;&lt;th&gt;~&gt;&lt;/th&gt;&lt;/tr&gt;&lt;tr&gt;&lt;td&gt;&lt;pre&gt;&lt;/configitem&gt; &lt;configitem name = " pre="" priority<=""></configitem></pre>                                                                                                    | ">                                                                                                    |
| <value>1</value>                                                                                                    |                                                                                                    |
| <pre><configitem name="MSS"></configitem></pre>                                                                                                    |                                                                                                    |
| <pre>  </pre>                                                                                                    | ent "-                                                                                                    |
| <pre><configurem <value="" ctt="" name="DHCP">Enabled</configurem></pre>                                                                                                    | ent >                                                                                                    |
| <br><configitem name="IP Addre&lt;/td&gt;&lt;th&gt;ss"></configitem>                                                                                                    |                                                                                                    |
| <value>&lt;<mark>None</mark>&gt;</value>                                                                                                    | e>                                                                                                    |
| <pre><configitem name="Domain"> </configitem></pre>                                                                                                    |                                                                                                    |
| <pre> </pre>                                                                                                    | Catovay">                                                                                                    |
| <pre><value>&lt;None&gt;</value></pre>                                                                                                    | e>                                                                                                    |
| <pre> <configitem name="DNS"></configitem></pre>                                                                                                    |                                                                                                    |
| <value>DHCP</value>                                                                                                    |                                                                                                    |
| <pre><configitem name="Primary&lt;/td&gt;&lt;th&gt;DNS"><br/>e&gt;</configitem></pre>                                                                                                    |                                                                                                    |
| <pre> </pre>                                                                                                    | v DNS">                                                                                                    |
| <pre><value>&lt;None&gt;<th>e&gt;</th></value></pre>                                                                                                    | e>                                                                                                    |
| <pre><configitem name="IPv6 Sta&lt;/pre&gt;&lt;/td&gt;&lt;th&gt;te"></configitem></pre>                                                                                                    |                                                                                                    |
| <value>Disabled</value>                                                                                                    |                                                                                                    |
| <br>                                                                                                    |                                                                                                    |
| xml>                                                                                                    |                                                                                                    |
|                                                                                                    |                                                                                                    |
| inaddr yml 🖂                                                                                                    |                                                                                                    |
| ipaddr. xml 🔀                                                                                                    | ndalone=" <b>yes</b> "?>                                                                                                    |
| ipaddr. xml X<br><pre>ipaddr. xml X</pre> i <pre><pre><pre><pre>ipaddr. xml xersion="1.0" state <pre><pre><pre><pre><pre><pre><pre><pre></pre></pre></pre></pre></pre></pre></pre></pre></pre></pre></pre></pre>                                                                                                    | ndalone=" <b>yes</b> "?><br>rated XML>                                                                                                    |
| ipaddr.xml Z                                                                                                    | ndalone=" <b>yes</b> "?><br>tated XML><br>[<br>configgroup+]<br>configgroup+]                                                                                                    |
| ipaddr.xml Z<br><pre>ipaddr.xml Z </pre> <pre></pre>                                                                                                    | ndalone=" <b>yes</b> "?><br>tated XML><br>[<br>configuroup+)<br>(value+)<br>[<br>(value+)]                                                                                                    |
| ipaddr.xml C<br>(?xml version="1.0" stat<br>(, Automatically gene<br>(, Configered)<br>(, Configered)<br>(                                                                                                    | ndalone="yes"?><br>rated XML><br>[<br>rd (configgroup+)]<br>o (configtiem+)]<br>(value+)]<br>DATA]<br>d version CDATA #IMPLIED]                                                                                                    |
| ipaddr.xml ≥<br>(?xml version="1.0" state<br>(                                                                                                    | ndalone="yes"?><br>rated XML> [<br>rd (configgroup+)<br>o (configtiem+)<br>OATA)<br>OATA)<br>p name CDATA #IMPLIED<br>p instance CDATA #IMPLIED<br>p instance CDATA #IMPLIED                                                                                                    |
| ipaddr.xml ≥<br>(?xml version="1.0" state<br>(                                                                                                    | ndalone="yes"?><br>rated XML> [<br>rd (configgroup+)<br>o (configtien+)<br>OATA)<br>DATA)<br>p name CDATA #IMPLIED<br>p instance CDATA #IMPLIED<br>name CDATA #IMPLIED<br>name CDATA #IMPLIED<br>name CDATA #IMPLIED                                                                                                    |
| ipaddr.xml ≥<br>(?xml version="1.0" state<br>(                                                                                                    | hdalone="yes"?><br>cated XML><br>[<br>cd (configgroup+)]<br>o (configtiem+)]<br>o (configtiem+)]<br>o (value+)]<br>o and<br>cd version CDATA #IMPLIEDS<br>o instance CDATA #IMPLIEDS<br>name CDATA #IMPLIEDS<br>instance CDATA #IMPLIEDS<br>CDATA #IMPLIEDS                                                                                                    |
| ipaddr.xml ≥<br>(                                                                                                    | <pre>hdalone="yes"?&gt; cated XML&gt; [ cd (configgroup+) o (configitem+) o (configitem+) o data fimplieD o name CDATA fimplieD o instance CDATA fimplieD name CDATA fimplieD cDATA fimplieD cDATA fimplieD</pre>                                                                                                    |
| ipaddr.xml ≥<br>(                                                                                                    | <pre>hdalone="yes"?&gt; rated XML&gt; [ rd (configiroup+) configitem+) configitem+) configitem+) configitem+) configitem+) configitem+) configitem+) configitem+) configitem+) configitem+) configitem+ configitem+ c</pre>                                                                                                    |
| ipaddr.xml ≥<br>(                                                                                                    | <pre>hdalone="yes"?&gt; tated XML&gt; {   (configiroup+)   (configitem+)   (value+)   )   ATAD   )   onset CDATA #IMPLIED     onstance CDATA #IMPLIED     instance CDATA #IMPLIED     conta #IMPLIED     conta#IMPLIED     conta #IMPLIED     conta#</pre>                                                                                                    |
| ipaddr.xml ≥<br>(                                                                                                    | <pre>hdalone="yes"?&gt; rated XML&gt; [ rd (configiroup+) &gt;  (configirem+) ATA) ATA) To version CDATA #IMPLIED  o instance CDATA #IMPLIED  instance CDATA #IMPLIED  conta diversion</pre>                                                                                                    |
| ipaddr.xml ≥<br>(                                                                                                    | <pre>hdalone="yes"?&gt; rated XML&gt; [ (     (configiroup+)     (configirem+)     (value+)     ATA)     Tot version CDATA #IMPLIED     onstance CDATA #IMPLIED     instance CDATA #IMPLIED     instance CDATA #IMPLIED     COATA #IMPLIED     COATA #IMPLIED     "0.1.0.1"&gt;     "Interface" instance = "wlan0"&gt;     "vlaue&gt;     = "State"&gt;     "Mostname"&gt;     " </pre>                                                                                                    |
| ipaddr.xml ≥<br>(                                                                                                    | <pre>hdalone="yes"?&gt; rated XML&gt; [ (     (configiroup+)     (configirent)     (value+)     ATA)     Totomatic and the second and the second</pre>                                                                                                    |
| ipaddr.xml ≥<br>(                                                                                                    | <pre>hdalone="yes"?&gt; rated XML&gt; [ (     (configiroup+)     (configiroup+)     (configiroup+)     (value+)     (value+)     (value+)     oname CDATA #IMPLIED     onstance CDATA #IMPLIED     instance CDATA #IMPLIED     COATA #IMPLIED     COATA #IMPLIED     "0.1.0.1"&gt;     "Interface" instance = "wlan0"&gt;     = "stata"&gt;     "(stata"&gt;     "     "vistat"&gt;     "     "     "     "     "     "     "     "     "     "     "     "     "     "     "     "     "     "     "     "     "     "     "     "     "     "     "     "     "     "     "     "     "     "     "     "     "     "     "     "     "     "     "     "     "     "     "     "     "     "     "     "     "     "     "     "     "     "     "     "     "     "     "     "     "     "     "     "     "     "     "     "     "     "     "     "     "     "     "     "     "     "     "     "     "     "     "     "     "     "     "     "     "     "     "     "     "     "     "     "     "     "     "     "     "     "     "     "     "     "     "     "     "     "     "     "     "     "     "     "     "     "     "     "     "     "     "     "     "     "     "     "     "     "     "     "     "     "     "     "     "     "     "     "     "     "     "     "     "     "     "     "     "     "     "     "     "     "     "     "     "     "     "     "     "     "     "     "     "     "     "     "     "     "     "     "     "     "     "     "     "     "     "     "     "     "     "     "     "     "     "     "     "     "     "     "     "     "     "     "     "     "     "     "     "     "     "     "     "     "     "     "     "     "     "     "     "     "     "     "     "     "     "     "     "     "     "     "     "     "     "     "     "     "     "     "     "     "     "     "     "     "     "     "     "     "     "     "     "     "     "     "     "     "     "     "     "     "     "     "     "     "     "     "     "     "     "     "     "     "     "     "     "     "     "     "     "     "     "     "     "     "</pre>                                                                                                    |
| ipaddr.xml ≥<br>i ipaddr.xml ≥<br>i xml version="1.0" stat<br <li></li> <li></li> <li><th><pre>hdalone="yes"?&gt; rated XML&gt; [ (     (configiroup+)     (configiroup+)     (configiroup+)     (value+)     (value+)     (value+)     oname CDATA #IMPLIED&gt;     oname CDATA #IMPLIED&gt;     oname CDATA #IMPLIED&gt;     conta fumPLIED&gt;     conta fumPLIED&gt;     (conta fumPLIED&gt;</pre></th></li>                                                                                                    | <pre>hdalone="yes"?&gt; rated XML&gt; [ (     (configiroup+)     (configiroup+)     (configiroup+)     (value+)     (value+)     (value+)     oname CDATA #IMPLIED&gt;     oname CDATA #IMPLIED&gt;     oname CDATA #IMPLIED&gt;     conta fumPLIED&gt;     conta fumPLIED&gt;     (conta fumPLIED&gt;</pre>                                                                                                    |
| ipaddr.xml ≥<br>i ipaddr.xml ≥<br>i xml version="1.0" stat<br <li></li> <li></li> <li><th><pre>hdalone="yes"?&gt; rated XML&gt; [ rd (configiroup+) } o (configirem+) ATAN rd version CDATA #IMPLIED D name CDATA #IMPLIED o instance CDATA #IMPLIED conta fimPLIED COATA fimPLIED "0.1.0.1"&gt; "notariae" instance = "wlan0"&gt; = "Stata"&gt; "fiterface" instance = "wlan0"&gt; = "thestname"&gt; &gt; = "Triority"&gt; &gt;&gt; = "Priority"&gt; &gt;&gt; = "Priority"&gt; &gt;&gt; = "DHCP Client"&gt; </pre></th></li>                                                                                                    | <pre>hdalone="yes"?&gt; rated XML&gt; [ rd (configiroup+) } o (configirem+) ATAN rd version CDATA #IMPLIED D name CDATA #IMPLIED o instance CDATA #IMPLIED conta fimPLIED COATA fimPLIED "0.1.0.1"&gt; "notariae" instance = "wlan0"&gt; = "Stata"&gt; "fiterface" instance = "wlan0"&gt; = "thestname"&gt; &gt; = "Triority"&gt; &gt;&gt; = "Priority"&gt; &gt;&gt; = "Priority"&gt; &gt;&gt; = "DHCP Client"&gt; </pre>                                                                                                    |
| ipaddr.xml ≥<br>(                                                                                                    | <pre>hdalone="yes"?&gt; rated XML&gt; [     (configiroup+)     (configiroup+)     (configiroup+)     (value+)     ATA)     Totomatic and the second and the second and the sec</pre>                                                                                                    |
| ipaddr.xml ≥<br>i ipaddr.xml ≥<br>i xml version="1.0" stat<br <li></li> <li></li> <li><th><pre>hdalone="yes"?&gt; rated XML&gt; [ rated XML&gt; [ rd (configiroup+) rd (configiroup+) rd (value+) rd version CDATA #IMPLIED rome CDATA #IMPLIED rome CDATA #IMPLIED</pre></th></li> | <pre>hdalone="yes"?&gt; rated XML&gt; [ rated XML&gt; [ rd (configiroup+) rd (configiroup+) rd (value+) rd version CDATA #IMPLIED rome CDATA #IMPLIED rome CDATA #IMPLIED</pre>                                                                                                    |
| ipaddr.xml ≥  (                                                                                                    | <pre>hdalone="yes"?&gt; rated XML&gt; [ rated XML&gt; [ rd (configiroup+) &gt;  (configirem+) ATA) rd version CDATA #IMPLIED&gt; rd version CDATA #IMPLIED&gt; rame CDATA #IMPLIED&gt; rame CDATA #IMPLIED&gt; rame CDATA #IMPLIED&gt; rame CDATA #IMPLIED&gt; rame CDATA #IMPLIED&gt; rame CDATA #IMPLIED&gt; rame CDATA #IMPLIED&gt; rame CDATA #IMPLIED&gt; rame CDATA #IMPLIED&gt; rame CDATA #IMPLIED&gt; rame CDATA #IMPLIED&gt; rame contant #IMPLIED&gt; rame contant</pre> |
| ipaddr.xml ≥<br>i ipaddr.xml ≥<br>i xml version="1.0" stai<br <li></li> <li></li> <li><th><pre>hdalone="yes"?&gt; rated XML&gt; [   (configiroup+)   (configiren+)   ((value+)   )   ATA)   d version CDATA #IMPLIED&gt;   ) name CDATA #IMPLIED&gt;   ) name CDATA #IMPLIED&gt;   CDATA #IMPLIED&gt;   CDATA #IMPLIED&gt;   (ConTA #IMPLIED&gt;   (ConTA #IMPLIED&gt;   (ConTA #IMPLIED&gt;   (Value&gt;   = "State"&gt;     *********************************</pre></th></li>                                                                                                    | <pre>hdalone="yes"?&gt; rated XML&gt; [   (configiroup+)   (configiren+)   ((value+)   )   ATA)   d version CDATA #IMPLIED&gt;   ) name CDATA #IMPLIED&gt;   ) name CDATA #IMPLIED&gt;   CDATA #IMPLIED&gt;   CDATA #IMPLIED&gt;   (ConTA #IMPLIED&gt;   (ConTA #IMPLIED&gt;   (ConTA #IMPLIED&gt;   (Value&gt;   = "State"&gt;     *********************************</pre>                                                                                                    |
| <pre>ipaddr.xml Z  i c?xml version="1.0" stat c?xml version="1.0" stat</pre>                                                                                                    | <pre>hdalone="yes"?&gt; rated XML&gt; {   (configiroup+)   (configiroup+)   (configiroup+)   (value+)   (value+)   )   ame CDATA #IMPLIED&gt;   ) name CDATA #IMPLIED&gt;   ) name CDATA #IMPLIED&gt;   CDATA #IMPLIED&gt;   CDATA #IMPLIED&gt;   (CDATA #IMPLIED&gt;   (CDATA #IMPLIED&gt;   (CDATA #IMPLIED&gt;   (Value&gt;   = "Stata"&gt;     *********************************</pre>                                                                                                    |
| <pre>ipaddr.xml Z  i c?xml version="1.0" stat c?xml version="1.0" stat</pre>                                                                                                    | <pre>hdalone="yes"?&gt; rated XML&gt; {     (configiroup+)     (configiroup+)     (configiroup+)     (value+)     (value+)     (value+)     oname CDATA #IMPLIEDS     oname CDATA #IMPLIEDS     instance CDATA #IMPLIEDS     COATA #IMPLIEDS     COATA #IMPLIEDS     (Contrained and and and and and and and and and an</pre>                                                                                                    |
| ipaddr.xml ≥  i ipaddr.xml ≥  i <                                                                                                    | <pre>hdalone="yes"?&gt; rated XML&gt; {     (configiroup+)     (configiroup+)     (configiroup+)     (configiroup+)     (value+)     (value+)     (value+)     oname CDATA #IMPLIED&gt;     oname CDATA #IMPLIED&gt;     coDATA #IMPLIED&gt;     COATA #IMPLIED&gt;     COATA #IMPLIED&gt;     (COATA #IMPLIED&gt;</pre>                                                                                                    |
| ipaddr.xml ≥<br>i ipaddr.xml ≥<br>i xml version="1.0" stat<br <li></li> <li></li>                                                                                                    | <pre>hdalone="yes"?&gt; rated XML&gt; {     dd (configgroup+)&gt;         (configirem+)&gt;         ((configirem+)&gt;         ((value+)&gt;         )         (configirem+)&gt;         (value+)&gt;         )         name CDATA #IMPLIED&gt;</pre>                                                                                                    |
| i jpaddr.xml ≥<br>i (?xml version="1.0" stai<br>(                                                                                                    | <pre>hdalone="yes"?&gt; rated XML&gt; {     (configiroup+)     (configiroup+)     (configiroup+)     (configiroup+)     (value+)     (value+)     (value+)     (value+)     (value+)     (value+)     (value+)     (value+)     (value+)     (value+)     (value+)     = "Priority"&gt;     (value+)     = "friority"&gt;     (value+)     = "friority"&gt;     (value+)     = "friority"&gt;     (value+)     = "Priority"&gt;     (value+)     = "DHCP Client"&gt;     (value+)     = "DHCP Client"&gt;     (value+)     = "DF Address"&gt;     egt;     = "Default Gateway"&gt;     egt;     = "Primary DNS"&gt;     egt; </pre>                                                                                                    |
| i ipaddr.xml ≥<br>i c?xml version="1.0" stai<br>c?xml version="1.0" stai<br>c?xml version="1.0" stai<br>classically gene<br>classically gene<br>class                                                                                                    | <pre>hdalone="yes"?&gt; rated XML&gt; {     (configiroup+)     (configiroup+)     (configiroup+)     (configiroup+)     (value+)     (value+)     (value+)     oname CDATA #IMPLIEDS     oname CDATA #IMPLIEDS     instance CDATA #IMPLIEDS     CDATA #IMPLIEDS     (CDATA #IMPLIEDS</pre>                                                                                                    |
| ipaddr.xml ≥  i ipaddr.xml ≥  i < i spaddr.xml ≥  i  i < configureout i < configureout i < < configureout i < configureout i < configureout i < < configureout i < configureout i < < configureout i < < configureout <                                                                                                    | <pre>hdalone="yes"?&gt; rated XML&gt; {     (configiroup+)     (configiroup+)     (configiroup+)     (configiroup+)     (value+)     (value+)     (value+)     (value+)     (value+)     (value+)     (value+)     (value+)     (value+)     "0.1.0.1"&gt;     "Interface" instance = "wlan0"&gt;</pre>                                                                                                    |
| i jpaddr.xml ≥<br>i (?xml version="1.0" stai<br>(                                                                                                    | <pre>hdalone="yes"?&gt; rated XML&gt; {     (configiroup+)     (configiroup+)     (configiroup+)     (configiroup+)     (value+)     (value+)     (value+)     oname CDATA #IMPLIEDS     oname CDATA #IMPLIEDS     instance CDATA #IMPLIEDS     CDATA #IMPLIEDS     (CDATA #IMPLIEDS</pre>                                                                                                    |
| ipaddr.xml ≥  ipaddr.xml ≥  i c?xml version="1.0" stat  c  c <th><pre>hdalone="yes"?&gt; rated XML&gt; {     (configiroup+)     (configiroup+)     (configiren+)     (value+)     (value+)     (value+)     oname CDATA #IMPLIEDS     oname CDATA #IMPLIEDS     instance CDATA #IMPLIEDS     CDATA #IMPLIEDS     (CDATA #IMPLIEDS         "0.1.0.1"&gt;         "0.1.0.1"&gt;         "Interface" instance = "wlan0"&gt;         = "State"&gt;         "(value+)         "0.1.0.1"&gt;         "Interface" instance = "wlan0"&gt;         = "#state"&gt;         "(value+)         = "Triority"&gt;         = "#state"&gt;         */         = "Triority"&gt;         = "Triority"&gt;         = "Triority"&gt;         = "Triority"&gt;         = "Triority"&gt;         = "Triority"&gt;         = "Thedress"&gt;         = "Thedress"&gt;         = "Thedress"&gt;         = "Thedress"&gt;         = "Interface"         = "DBCP Client"&gt;         (value&gt;         = "Default Gateway"&gt;         = "gi;         = "Primary DNS"&gt;         = "Frimary DNS"&gt;         = "Free State"&gt;         = "TPof State"&gt;         = "IPof State"&gt;         = "IPOf State"&gt;         = "IPOf State"&gt;         = "IPOf State"&gt;         = "IPOf State"&gt;         = "IPOf State"&gt;         = "IPOf State"&gt;         = "IPOf State"&gt;         = "IPOf State"&gt;         = "IPOf S</pre></th>                                                                                                    | <pre>hdalone="yes"?&gt; rated XML&gt; {     (configiroup+)     (configiroup+)     (configiren+)     (value+)     (value+)     (value+)     oname CDATA #IMPLIEDS     oname CDATA #IMPLIEDS     instance CDATA #IMPLIEDS     CDATA #IMPLIEDS     (CDATA #IMPLIEDS         "0.1.0.1"&gt;         "0.1.0.1"&gt;         "Interface" instance = "wlan0"&gt;         = "State"&gt;         "(value+)         "0.1.0.1"&gt;         "Interface" instance = "wlan0"&gt;         = "#state"&gt;         "(value+)         = "Triority"&gt;         = "#state"&gt;         */         = "Triority"&gt;         = "Triority"&gt;         = "Triority"&gt;         = "Triority"&gt;         = "Triority"&gt;         = "Triority"&gt;         = "Thedress"&gt;         = "Thedress"&gt;         = "Thedress"&gt;         = "Thedress"&gt;         = "Interface"         = "DBCP Client"&gt;         (value&gt;         = "Default Gateway"&gt;         = "gi;         = "Primary DNS"&gt;         = "Frimary DNS"&gt;         = "Free State"&gt;         = "TPof State"&gt;         = "IPof State"&gt;         = "IPOf State"&gt;         = "IPOf State"&gt;         = "IPOf State"&gt;         = "IPOf State"&gt;         = "IPOf State"&gt;         = "IPOf State"&gt;         = "IPOf State"&gt;         = "IPOf State"&gt;         = "IPOf S</pre>                                                   |
| ipaddr.xml ≥<br>ipaddr.xml ≥<br>i xml version="1.0" stat<br <li></li> <li></li> <li< td=""><th><pre>hdalone="yes"?&gt; rated XML&gt; {     (configiroup+)     (configiroup+)     (configiren+)     (value+)     (value+)     (value+)     oname CDATA #IMPLIEDS     oname CDATA #IMPLIEDS     instance CDATA #IMPLIEDS     conta #IMPLIEDS     (CDATA #IMPLIEDS     "0.1.0.1"&gt;     "0.1.0.1"&gt;     "Interface" instance = "wlan0"&gt;     = "State"&gt;     "State"&gt;     "State"&gt;     "State"&gt;     "State"&gt;     "State"&gt;     "Interface" instance = "wlan0"&gt;     = "Priority"&gt;     = "Triority"&gt;     = "Triority"&gt;     = "Triority"&gt;     = "Triority"&gt;     = "Triority"&gt;     = "Pfiority"&gt;     = "Pfiority"&gt;     = "Pfiority"&gt;     = "Thdtress"&gt;</pre></th></li<>                                                                                                    | <pre>hdalone="yes"?&gt; rated XML&gt; {     (configiroup+)     (configiroup+)     (configiren+)     (value+)     (value+)     (value+)     oname CDATA #IMPLIEDS     oname CDATA #IMPLIEDS     instance CDATA #IMPLIEDS     conta #IMPLIEDS     (CDATA #IMPLIEDS     "0.1.0.1"&gt;     "0.1.0.1"&gt;     "Interface" instance = "wlan0"&gt;     = "State"&gt;     "State"&gt;     "State"&gt;     "State"&gt;     "State"&gt;     "State"&gt;     "Interface" instance = "wlan0"&gt;     = "Priority"&gt;     = "Triority"&gt;     = "Triority"&gt;     = "Triority"&gt;     = "Triority"&gt;     = "Triority"&gt;     = "Pfiority"&gt;     = "Pfiority"&gt;     = "Pfiority"&gt;     = "Thdtress"&gt;</pre>                                                                                                    |

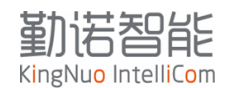

#### 8.3 XML 文档结构说明

Xml文档结构说明:

```
下面内容为固定格式,且不要修改

<!=- Automatically generated XML --->

<!DOCTYPE configrecord [

<!ELEMENT configrecord (configgroup+)>

<!ELEMENT configgroup (configitem+)>

<!ELEMENT configitem (value+)>

<!ELEMENT configrecord version CDATA #IMPLIED>

<!ATTLIST configgroup name CDATA #IMPLIED>

<!ATTLIST configgroup instance CDATA #IMPLIED>

<!ATTLIST configitem name CDATA #IMPLIED>

<!ATTLIST configitem instance CDATA #IMPLIED>

<!ATTLIST configitem instance CDATA #IMPLIED>

<!ATTLIST configitem instance CDATA #IMPLIED>

<!ATTLIST configitem instance CDATA #IMPLIED>

<!ATTLIST value name CDATA #IMPLIED>

<!ATTLIST value name CDATA #IMPLIED>

<!ATTLIST value name CDATA #IMPLIED>

<!ATTLIST value name CDATA #IMPLIED>

<!ATTLIST value name CDATA #IMPLIED>

<!ATTLIST value name CDATA #IMPLIED>

<!ATTLIST value name CDATA #IMPLIED>

<!ATTLIST value name CDATA #IMPLIED>

<!ATTLIST value name CDATA #IMPLIED>

<!ATTLIST value name CDATA #IMPLIED>

<!ATTLIST value name CDATA #IMPLIED>

<!ATTLIST value name CDATA #IMPLIED>

<!ATTLIST value name CDATA #IMPLIED>

<!ATTLIST value name CDATA #IMPLIED>

<!ATTLIST value name CDATA #IMPLIED>

<!ATTLIST value name CDATA #IMPLIED>

<!ATTLIST value name CDATA #IMPLIED>

<!ATTLIST value name CDATA #IMPLIED>

<!ATTLIST value name CDATA #IMPLIED>

<!ATTLIST value name CDATA #IMPLIED>

<!ATTLIST value name CDATA #IMPLIED>

<!ATTLIST value name CDATA #IMPLIED>

<!ATTLIST value name CDATA #IMPLIED>

<!ATTLIST value name CDATA #IMPLIED>

<!ATTLIST value name CDATA #IMPLIED>

<!ATTLIST value name CDATA #IMPLIED>

<!ATTLIST value name CDATA #IMPLIED>

<!ATTLIST value name CDATA #IMPLIED>

<!ATTLIST value name CDATA #IMPLIED>

<!ATTLIST value name CDATA #IMPLIED>

<!ATTLIST value name CDATA #IMPLIED>

<!ATTLIST value name CDATA #IMPLIED>

<!ATTLIST value name CDATA #IMPLIED>

<!ATTLIST value name CDATA #IMPLIED>

<!ATTLIST value name CDATA #IMPLIED>

<!ATTLIST value name CDATA #IMPLIED>

<!ATTLIST value name CDATA #IMPLIED>

<!ATTLIST value name CDATA #IMPLIED>

<!ATTLIST value name CDATA #IMPLIED>
```

```
<configrecord version = "0.1.0.1"> //
<configgroup name = "Interface" instance = "wlan0">
<configitem name = "IP Address">
<value>192.168.1.10 255.255.255.0</value>
</configitem>
</configgroup>
</configgroup>
```

#### 8.4 修改方法

根据实际的修改参数修改对应的item,精简后的配置文件

| 📄 ipad | dr. xml 🔛                                                     |                                                                                                |
|--------|---------------------------------------------------------------|------------------------------------------------------------------------------------------------|
| 1      | xml</th <th>version="1.0" standalone="yes"?&gt;</th>          | version="1.0" standalone="yes"?>                                                               |
| 2      | </td <td>Automatically generated XML&gt;</td>                 | Automatically generated XML>                                                                   |
| 3      |                                                               | TYPE configrecord [                                                                            |
| 4      | L </th <th>ELEMENT configrecord (configgroup+)&gt;</th>       | ELEMENT configrecord (configgroup+)>                                                           |
| 5      | < !                                                           | ELEMENT configgroup (configitem+)>                                                             |
| 6      | < !                                                           | ELEMENT configitem (value+)>                                                                   |
| 7      | < !                                                           | ELEMENT value (#PCDATA)>                                                                       |
| 8      | < !                                                           | ATTLIST configrecord version CDATA #IMPLIED>                                                   |
| 9      | < !                                                           | ATTLIST configgroup name CDATA #IMPLIED>                                                       |
| 10     | </td <td>ATTLIST configgroup instance CDATA #IMPLIED&gt;</td> | ATTLIST configgroup instance CDATA #IMPLIED>                                                   |
| 11     | </td <td>ATTLIST configitem name CDATA #IMPLIED&gt;</td>      | ATTLIST configitem name CDATA #IMPLIED>                                                        |
| 12     | </td <td>ATTLIST configitem instance CDATA #IMPLIED&gt;</td>  | ATTLIST configitem instance CDATA #IMPLIED>                                                    |
| 13     | </td <td>ATTLIST value name CDATA #IMPLIED&gt;</td>           | ATTLIST value name CDATA #IMPLIED>                                                             |
| 14     | 1>                                                            |                                                                                                |
| 15     | E < coni                                                      | igrecord version = "U.I.U.I">                                                                  |
| 10     |                                                               | configgroup name = "interface" instance = "wianu">                                             |
| 10     | F                                                             | <pre><conligitem name="DHCP Client"> </conligitem></pre>                                       |
| 10     |                                                               | //aconfigitom                                                                                  |
| 20     |                                                               | <pre><configurem <br=""></configurem></pre>                                                    |
| 21     |                                                               | $\langle v_{a} \rangle_{v_{a}} > 192 168 1 10 255 255 255 0 \langle v_{a} \rangle_{v_{a}} > 0$ |
| 22     |                                                               |                                                                                                |
| 23     |                                                               | <pre><configurem.pame "default="" =="" gateway"=""></configurem.pame></pre>                    |
| 2.4    |                                                               | <value>192.168.1.1</value>                                                                     |
| 25     | •                                                             |                                                                                                |
| 26     | - </td <td>configgroup&gt;</td>                               | configgroup>                                                                                   |
| 27     | L <td>figrecord&gt;</td>                                      | figrecord>                                                                                     |
| 0.0    |                                                               |                                                                                                |

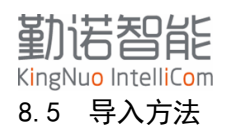

复制文件所有内容,然后回到MobaXterm telnet界面,粘贴到窗口即可完成导入配置。如果有提示错误,请对照文件检查具体所在行,重点检查格式是否正确。

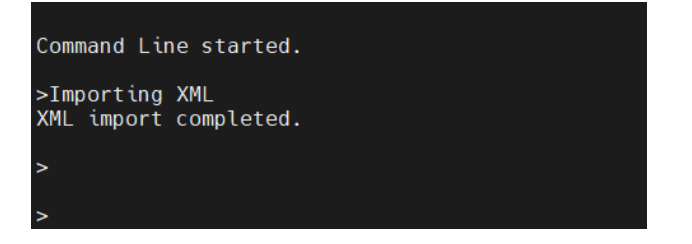

## 8.6 XML 重启系统指令

将下面的configgroup添加到制作的XML文件中,导入成功后会重启网卡

```
<configgroup name = "XML Import Control">
<configitem name = "Reboot">
<value>enabled</value>
</configitem>
</configgroup>
```

## 9 漫游参数调优

Radio 漫游参数设置说明

- Band:设置 WIFI 网卡工作在 2.4G 或者 5G 工作频段,如果现场只有单一 2.4G 或者 5G 无 线,推荐选择对应的频段;
- Antenna selection:天线的选择,WIFI 网卡有两个天线,为主备功能,工作的时候为其 中一根天线收发,另外一根天线处于侦听状态,所以确保两根天线都正常工作;
- Max volley delay: 设置时间, 2 秒---4 分钟不等, 若 Wlan profiles 中保存了多个不同的 SSID, 当网络连接完全断开, 会按照这个时间间隔轮询连接 WLAN profiles。推荐设置为 8-10 秒;
- Scan period: 漫游时, WIFI 网卡被动侦听 beacon 包的频率, 2秒---4分钟不等. 推荐设置为 2-5秒;
- band 2.4/5GHz trigger delta:漫游切换的阈值,当前无线网络满足切换条件,该参数决定切换的频率,需要根据现场无线环境修改具体参数;
- Band 2.4/5GHz RSSI Floor:漫游切换的门限值,当前连接的无线 AP 的信号小于数值,启动漫游切换机制,需要根据现场无线环境修改具体参数;
- RSSI floor: RSSI 过滤。当现场有几十上百的无线 AP,设置这个参数过滤掉信号弱的无线 AP 信号。根据现场的情况设置。

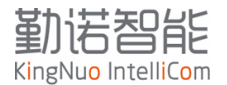

在多AP的场景中,尤其是在工厂环境中,无线AP布设成无规律状态,在AGV行进过程中,存在信号强度不均匀情况。 如下图示意,四个无线AP的覆盖范围。AP1,AP2位高功率设置,AP3,AP4为低功率设置。

内圈深色信号强度值: -65 外圈浅色信号强度值: -70 方形区域为车辆活动区域。

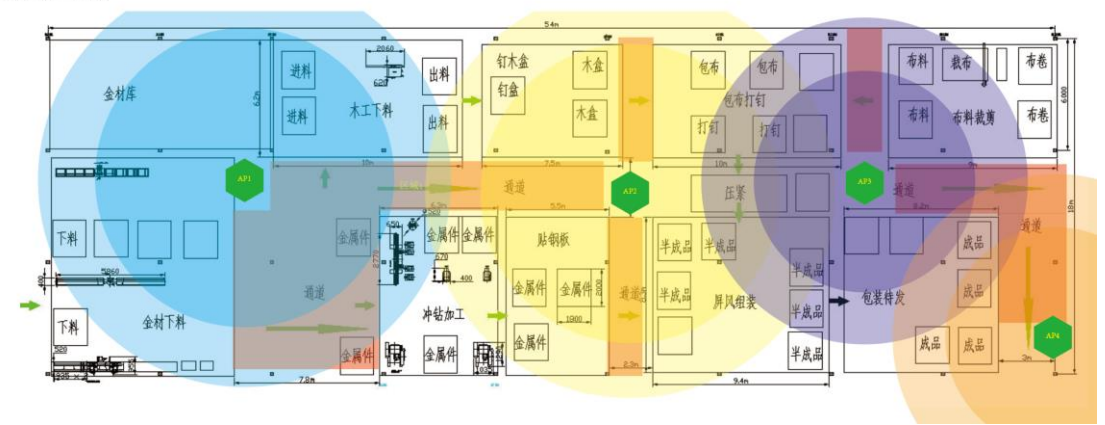

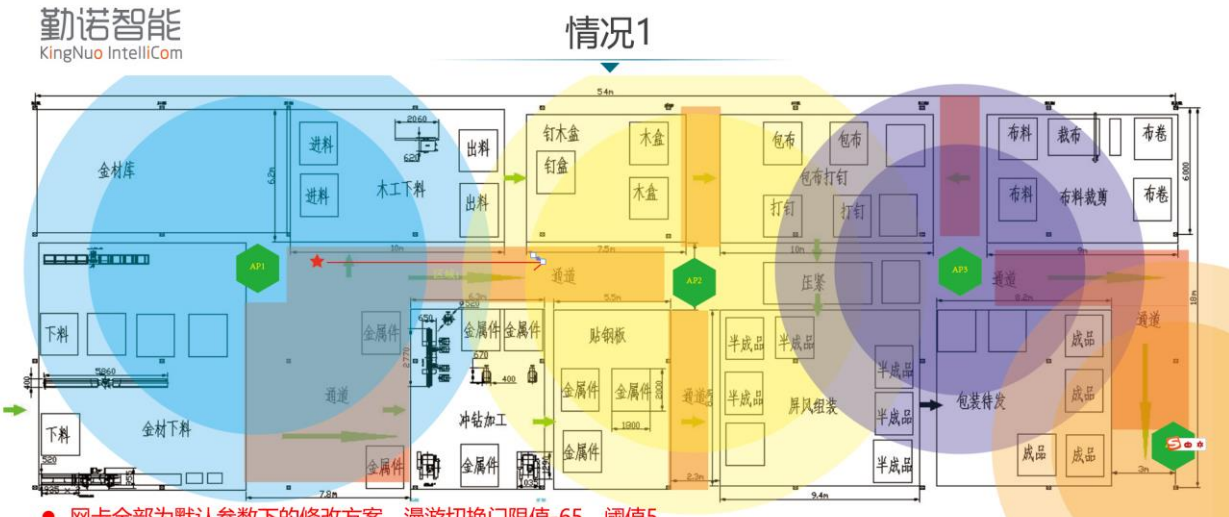

- 网卡全部为默认参数下的修改方案,漫游切换门限值-65,阈值5 .
- 红色五角星为小车,红色箭头为小车行进方向,当小车处于AP1内圈范围中,与AP1的连接信号强度signal不会小于-65 当行进到AP1内圆边缘位置,signal低于-65,则进入漫游切换逻辑,如果遇到APx的信号强度为-60=【-65+5】,则会切换。 •
- . . 但是当前情况,随着小车的行进,signal强度越来越低,且AP2信号强度也低于-60,为了减少通讯失败几率,需要调整没
- 限制和阈值,使网卡能尽快切换网AP2,推荐配置为漫游切换门限值-72,阈值5。 门限值的设置最低条件是,网卡signal在当前信号强度不丢包

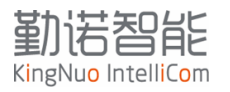

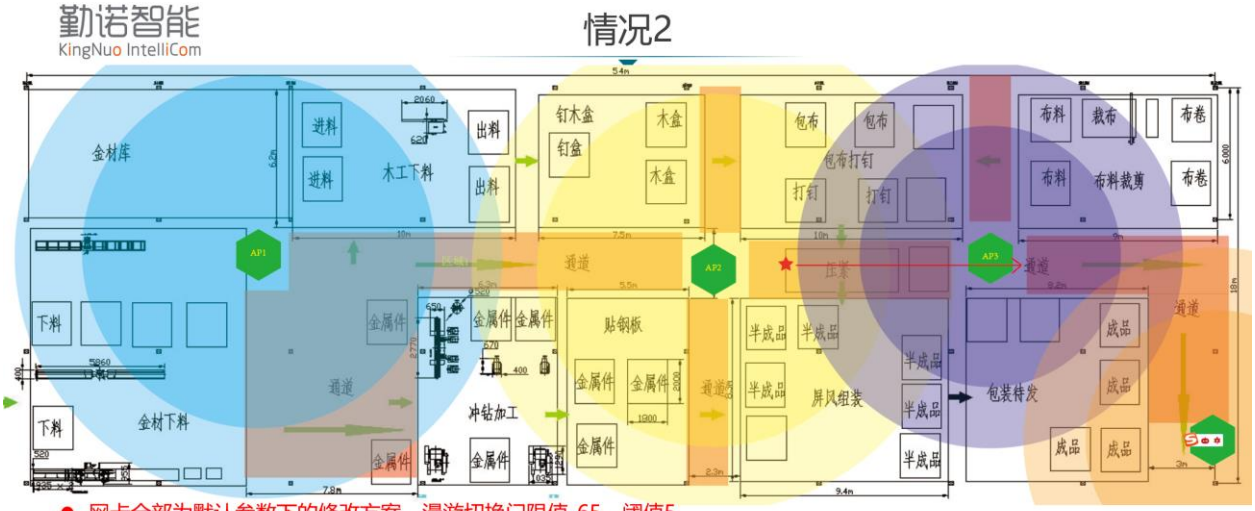

- 漫游切换门限值-65,阈值5 网卡全部为默认参数下的修改方案, .
- 如下主部乃款伏参数个的修改力案, 没研切及门取值20, 阈值2 红色五角星为小车, 红色箭头为小车行进方向, 当小车处于AP2内圈范围中, 与AP2的连接信号强度signal不会小于-65 当行进到AP2内圆边缘位置, signal低于-65,则进入漫游切换逻辑, 如果遇到APx的信号强度为-60=【-65+5】,则会切换。 当前情况, 随着小车的行进, AP2与AP3的内圈有交叉重叠, 网卡在默认参数时, 可以满足稳定通讯要求, 因此无需修改 .
- •
- .
- 如果现场遇到信号问题,网卡漫游调优参数,有限考虑信号差的区域,如果存在多个信号盲区,需要增加AP补盲。

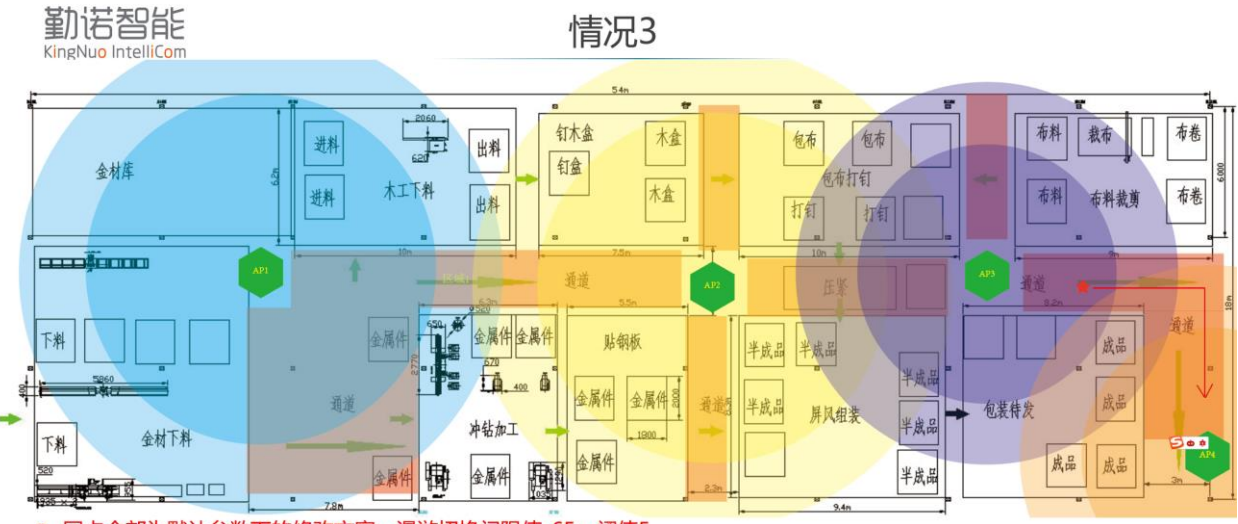

- 网卡全部为默认参数下的修改方案,漫游切换门限值-65,阈值5 .
- 红色五角星为小车,红色箭头为小车行进方向,当小车处于AP3内圈范围中,与AP3的连接信号强度signal不会小于-65 当行进到AP3内圆边缘位置,signal低于-65,则进入漫游切换逻辑,如果遇到APx的信号强度为-60=【-65+5】,则会切换。 .
- . 当前情况,随着小车的行进,AP3与AP4的内圈无交叉重贴,如果在拐角处出现问题,可以通过测量直角通道的信号,调整 漫游切换门限值-70,阈值8,目的是在上一个连接还能稳定通讯情况下,找到下一个更好的信号AP,再进行切换。 .

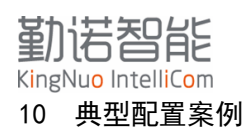

根据大量现场需求分析,以下典型配置最为常用。

### 10.1 固定 IP 地址设置

大部分的现场,都需要终端设备固定IP地址,需要按照一下规则配置IP地址。 假设现场IP地址: IP地址: 192.168.10.100 子网掩码: 255.255.255.0 网关: 192.168.10.1

#### 设置步骤:

- Linux 主控从对应的网卡,分配该 IP 地址为 static;
- 网卡 WLANO 设置该地址为静态;
- 重启电脑。

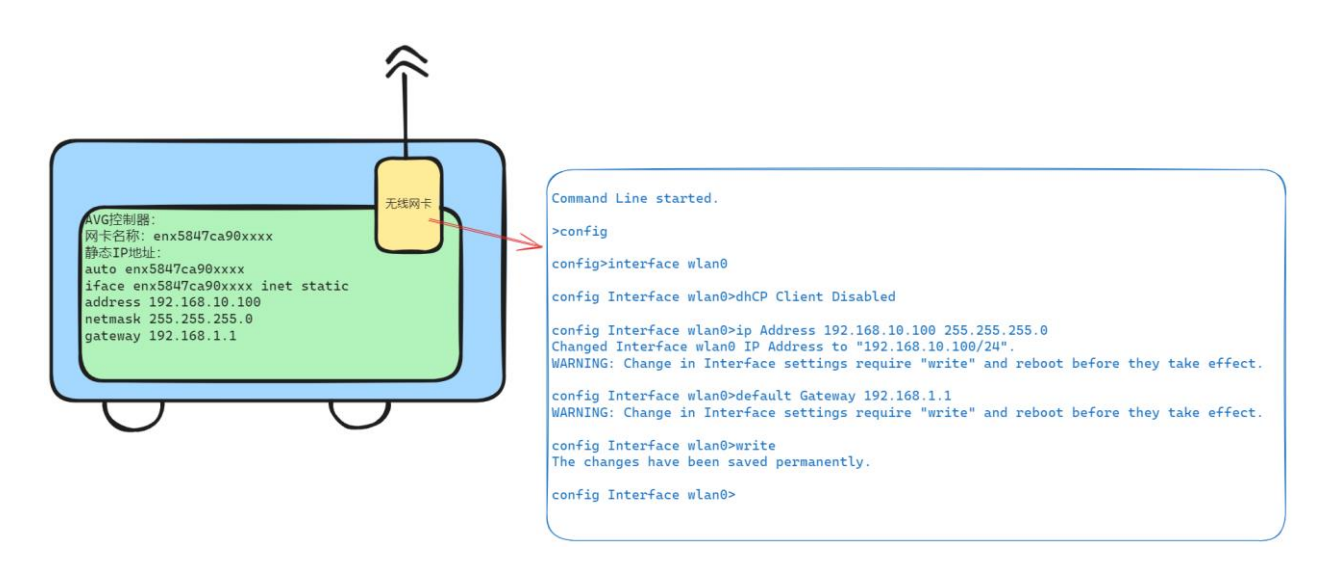

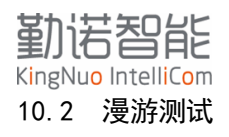

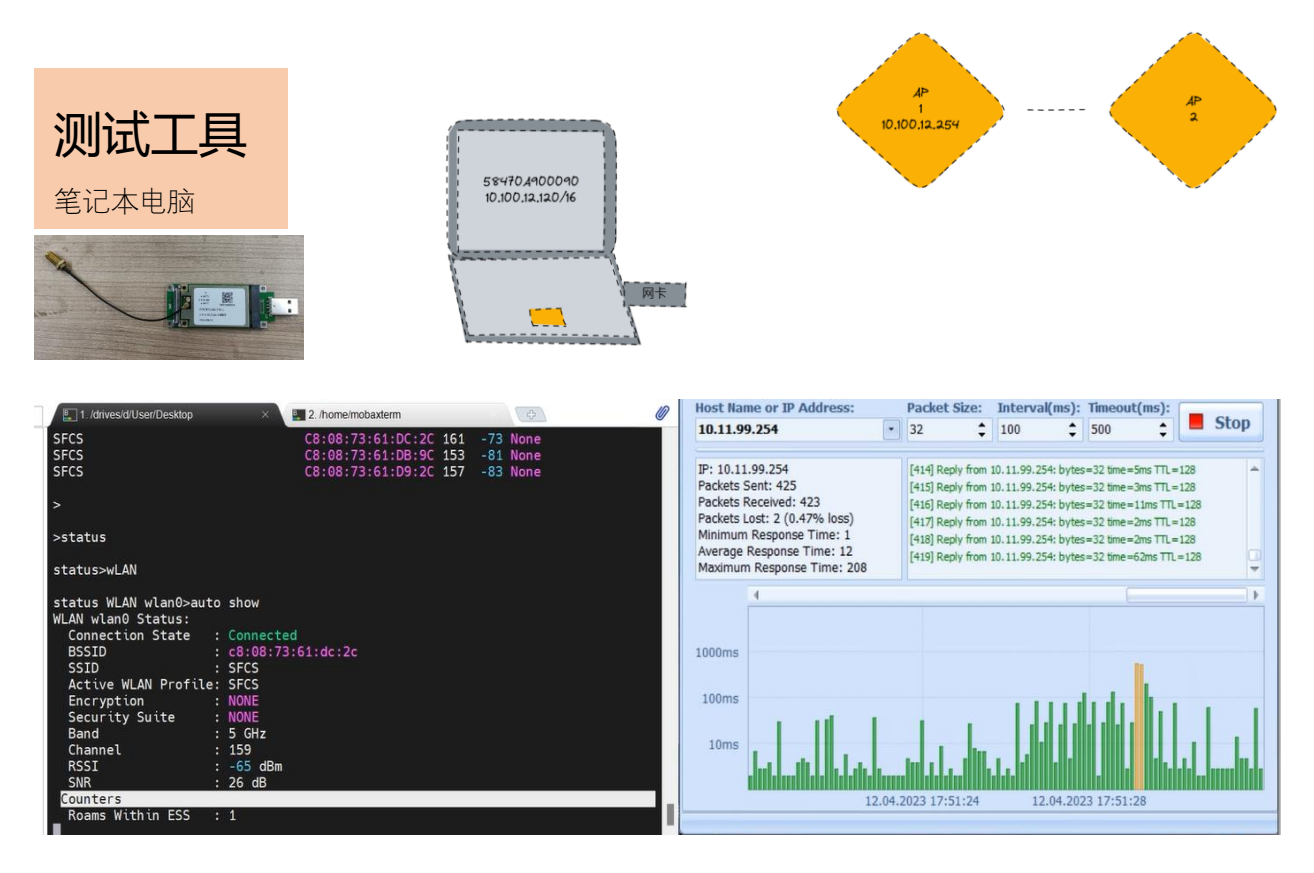

将网卡安装到计算上,通过 PING 软件,每 100ms 发送连续 ping 数据到网关,结合日志查看漫游过程。最终根据丢包的次数计算漫游时间。

### 10.3 漫游测试评定

- AGV 静止,从调度服务器 ping 网卡 IP 地址:
  - ◆ 2.4G 无线网络,在10-100ms之间抖动,正常
  - ◆ 5.8G 无线网络, 10ms 以内抖动, 正常
- AGV 移动状态,从调度服务器 ping 网卡 IP 地址:
  - ◆ 丢包率 2%以内,正常

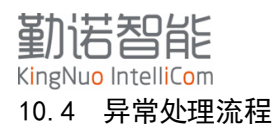

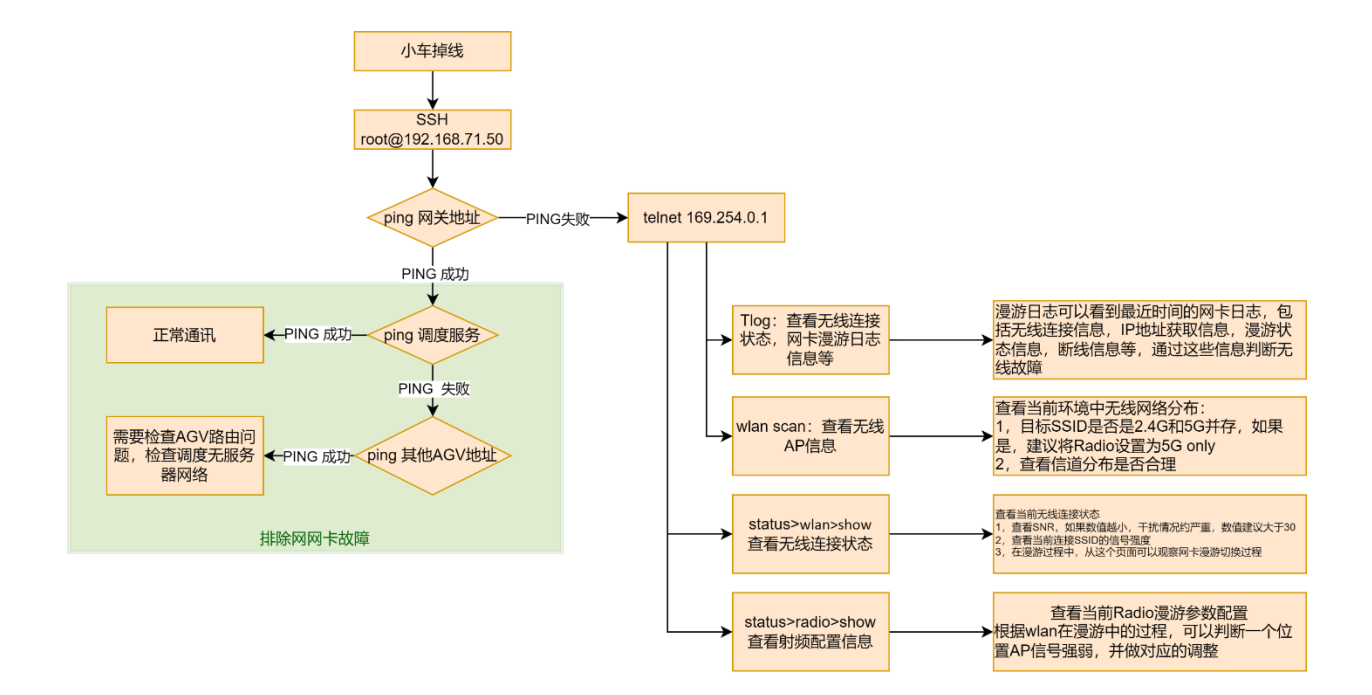

## 11 产品标签说明

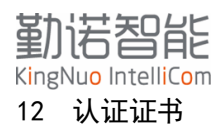

12.1 CE-RED

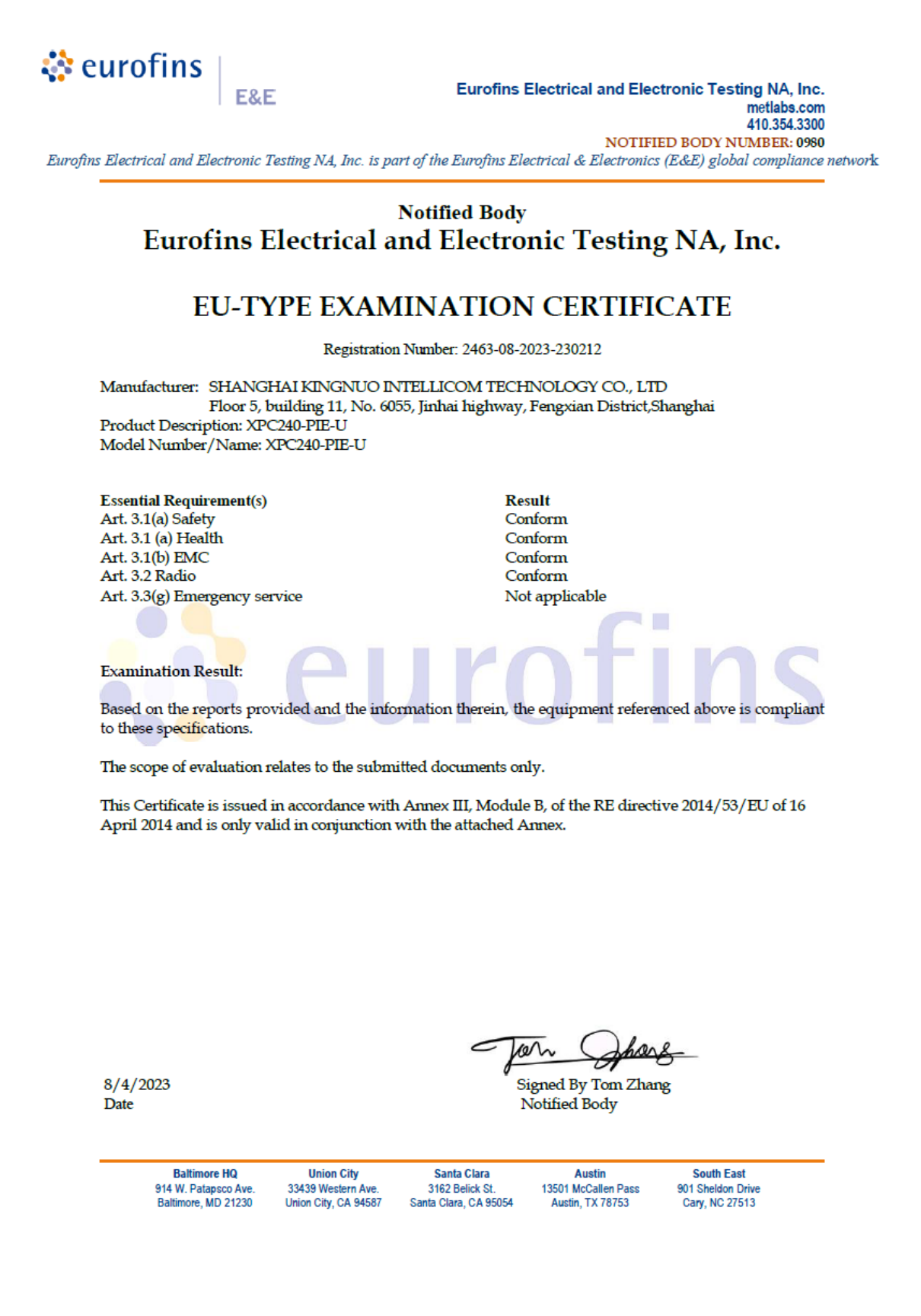

| 방송                                                           | 통신기자재등의 적합등록 필증                                                                                                    |
|--------------------------------------------------------------|----------------------------------------------------------------------------------------------------|
| Registratio                                                  | n of Broadcasting and Communication Equipments                                                                                                    |
| 상호 또는 성명<br>Trade Name or Registrant                         | SHANGHAI KINGNUO INTELLICOM TECHNOLOGY CO., LTD                                                                                                    |
| 기자재명칭(제품명칭)<br>Equipment Name                                | Wireless Adapter                                                                                                    |
| 기기부호/추가 기기부호<br>Equipment code<br>/Additional Equipment code | IMI61                                                                                                    |
| 기본모델명<br>Basic Model Number                                  | XPC240-PIE-U                                                                                                    |
| 파생모델명<br>Series Model Number                                 |                                                                                                    |
| 등록번호<br>Registration No.                                     | R-R-k6n-XPC240-PIE-U                                                                                                    |
| 제조자/제조국가<br>Manufacturer/Country of Origin                   | SHANGHAI KINGNUO INTELLICOM TECHNOLOGY CO., LTD / 중<br>국                                                                                               |
| 등록연월일<br>Date of Registration                                | 2022-06-27                                                                                                    |
| 기타<br>Others                                                 |                                                                                                    |
| 위 기자재는「전파법<br>It is verified that foregoing<br>Waves Act.    | 」제58조의2제3항에 따라 등록되었음을 증명합니다.<br>equipment has been registered under the Clause 3, Article 58-2 of Radio<br>2022년(Year) 06월(Month) 27일(Day)<br>국립전파연구원장 |
| Director                                                     | General of National Radio Research Agency                                                                                                    |
| ※ 적합등록 방송                                                    | 통신기자재는 반드시 <b>"적 합성 평가표시"</b> 를 부착하여 유통하여야 합니다.<br>위반시 과태료 처분 및 등록이 취소될 수 있습니다.                                                                        |
|                                                              |                                                                                                    |

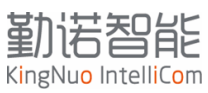

## 12.3 NCC

友商持证

## 12.4 Anatel

友商持证

## 12.5 FCC

根据FCC标准,该产品可销售到北美区域